# KDDI SMARTアドレス帳

# 一般ユーザー 用 管理画面操作ガイド

改訂日付:2016年7月21日

#### 目次

#### 1. SMARTアドレス帳 管理画面概要

- 1-1. SMARTアドレス帳 管理画面とは?
- 1-2. 管理機能ポイント
- 1-3. 権限別サービス利用範囲一覧
- 1-4. 推奨環境

#### 2. サービス利用開始設定

2-1. サービス利用開始設定を行う

#### 3. 会社アドレス帳のご利用について

- 3-1. 会社アドレス帳機能一覧
- 3-2. 会社アドレス帳の概要
- 3-3. 連絡先を検索する
- 3-4. 対象部署を選択する①
- 3-5. 選択した部署を訂正・変更する
- 3-6. 対象部署を選択する②
- 3-7. 検索結果を表示する
- 3-8. 個人アドレス帳ヘコピーする(1件ずつコピー)

#### 4. 共有アドレス帳のご利用について

- 4-1. 共有アドレス帳機能一覧
- 4-2. 共有アドレス帳の概要
- 4-3. 新しいグループを追加する
- 4-4. グループを検索する
- 4-5. グループ情報を閲覧する
- 4-6. グループ情報を編集する

## 目次

#### 5. 個人アドレス帳のご利用について

- 5-1. 個人アドレス帳機能一覧
- 5-2. 個人アドレス帳の概要
- 5-3. 連絡先を検索・閲覧する
- 5-4. 新規連絡先を登録する
- 5-5. 連絡先を編集する
- 5-6. 連絡先を削除する
- 5-7. グループに連絡先を追加する
- 5-8. 新規グループを登録する

#### **6.** 各種設定のご利用について

- 6-1. パスワードを変更する
- 6-2. 登録端末情報を閲覧。解除する
- 6-3. アドレス帳データをインポート/エクスポートする
- 6-4. 個人アドレス帳をインポート/エクスポートする
- 6-5. 共有アドレス帳をインポートする
- 6-6. FPからの移行メール設定

# 1. SMARTアドレス帳 管理画面概要

# 1-1. SMARTアドレス帳 管理画面とは?

ビジネス版のご加入によってご利用いただける連絡先管理機能となります。 管理画面で設定された連絡先情報や「SMARTアドレス帳」サービスの設定は、そのままご利用のア プリに反映されます。

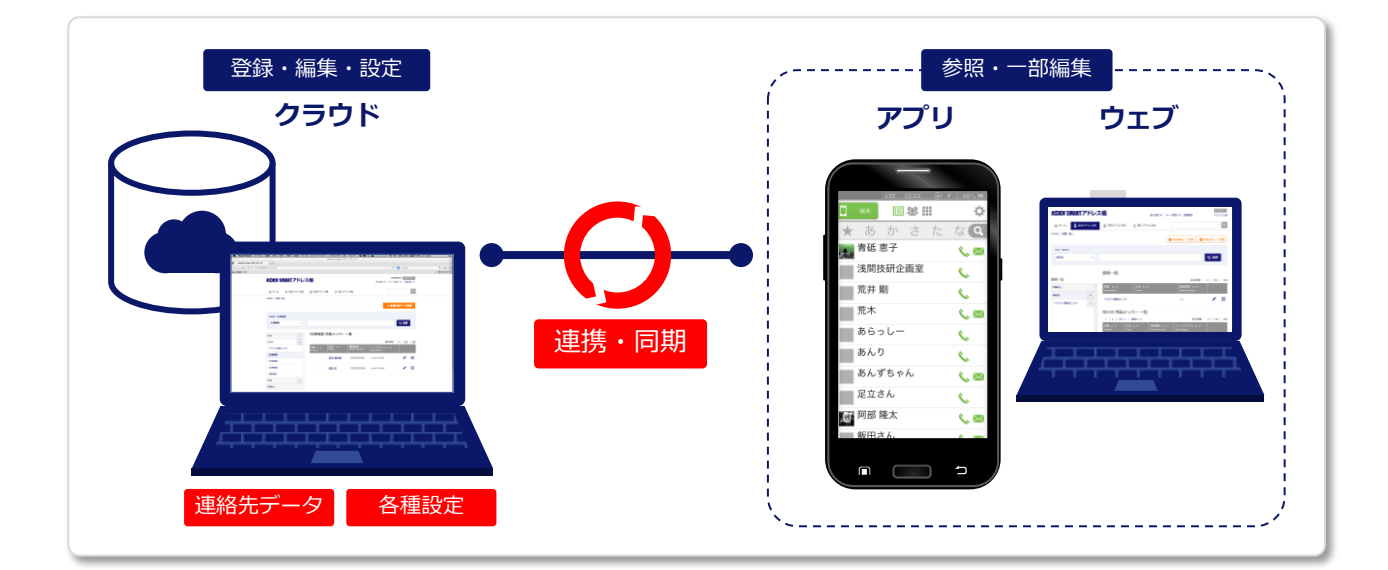

#### |「SMARTアドレス帳」管理の構成

管理するアドレス帳カテゴリ

- ■会社アドレス帳
  - ・社内の社員連絡先を検索・参照

#### ■共有アドレス帳

- ・任意で設定されたグループや人を検索・参照
- ・グループの新規登録・編集
- ・グループ内での閲覧・編集制限

#### ■個人アドレス帳

- ・連絡先の登録・編集・検索・参照
- ・任意で設定されたグループや人を検索・参照

さまざまな設定機能

#### ■個人設定

- ・個人パスワード変更
- ・アクセスする端末の情報編集
- ■データ設定
  - ・個人アドレス帳のインポート/エクスポート
  - ・共有アドレス帳のエクスポート
- ■詳細設定
  - ・登録アカウントの閲覧・編集

# 1-2. 管理機能のポイント

「SMARTアドレス帳」の管理画面を利用することで、大量の連絡先データも簡単に管理・参照が可能となり、業務効率を向上させることが可能となります。

# 大量連絡先データも便利な検索機能でラクラク!

#### フリーワード横断検索

フリーワード検索を利用すると、登録されているすべての連絡先データが検索対象となり、「ど こに登録しただろう?」「あの人はどこの所属だろう?」といった迷いがなくなります。

#### 部署階層検索

会社アドレス帳の部署選択検索を利用すると、所属の部署を選択していくと紐づく部署が階層 表示されます。階層は表示されているため、階層の移動が容易に行えます。

#### カテゴリ選択検索

対象のアドレス帳カテゴリや登録グループなどを選択してアドレス表示を行います。 アドレス帳カテゴリを選択し、フリーワード検索を行うと対象のアドレス帳内の連絡先のみ検索 できます。

# サービスの利用制限設定も簡単!

#### ユーザーごとの利用権限付与

ユーザー登録時に3段階の管理権限の付与が行えます。 登録・編集権限や各種サービス設定も利用権限によって可能となります。

#### アクセス制限

最上位管理者(総合管理者)権限において各ユーザーのサービスアクセスを制限することが可能 です。

- ・サービス範囲制限:会社ごとに利用できるアドレス帳カテゴリを制限できます。
- ・アクセス端末制限:各ユーザーの利用端末を制限できます。
- ・IP制限:サービスアクセスできるIPを指定できます。

# マルチデバイスで利用可能

#### パソコンはもちろんスマートフォンでもご利用可能!

「SMARTアドレス帳」の管理画面は、マルチデバイスでご利用いただけます。

※スマートフォンでは、一部ご利用いただけない機能もございます。

上記のほかにもさまざまな管理機能が利用でき、連絡データを簡単に安全に管理可能です。

# 1-3. 権限別サービス利用範囲一覧

| 大区分                                   | 小区分          | 項目 / 管理者権限              | 統括管理者(Lv.3) | 総合管理者(Lv.2) | 部署管理者(Lv.1) | 一般(Lv.0)                      |
|---------------------------------------|--------------|-------------------------|-------------|-------------|-------------|-------------------------------|
|                                       |              | パスワード変更                 | 0           | 0           | 0           | 0                             |
|                                       | 個人設定         | 端末情報編集(端末登録・解除)         | 0           | 0           | 0           | 0                             |
|                                       |              | 個人アドレス帳インポート            | 0           | 0           | 0           | 0                             |
|                                       |              | 個人アドレス帳エクスポート           | 0           | 0           | 0           | 0                             |
|                                       |              | 共有アドレス帳エクスポート           | 0           | 0           | 0           | 0                             |
|                                       |              | 会社アドレス帳インポート            | 0           | 0           | ×           | ×                             |
|                                       | データ設定        | 会社アドレス帳エクスポート           | 0           | 0           | ×           | ×                             |
| 設定                                    |              | 端末認証リスト CSVインポート        | 0           | 0           | ×           | ×                             |
|                                       |              | 端末認証リスト CSVエクスポート       | 0           | 0           | ×           | ×                             |
|                                       |              | パスワードー括登録 CSV<br>インポート  | 0           | 0           | ×           | ×                             |
|                                       |              | パスワードー括登録 CSV<br>エクスポート | 0           | 0           | ×           | ×                             |
|                                       |              | セキュリティ設定編集(IP設定)        | 0           | 0           | ×           | ×                             |
|                                       | 答理犯字         | 1/管理者権限         (スワード変更 | 0           | 0           | ×           | ×                             |
|                                       | 目埋政止         | アカウントロック設定(解除)          | 0           | 0           | ×           | ×                             |
|                                       |              | 管理ユーザー一覧(閲覧・更新)         | 0           | 0           | ×           | ×                             |
| 检索                                    | 浦牧生检索        | 部署検索                    | 0           | 0           | 0           | 0                             |
| 17K <del>-A</del> K                   | 建稻九快来        | フリーワード検索                | 0           | 0           | 0           | 0                             |
|                                       |              | 新規社員登録                  | 0           | 0           | ×           | ×                             |
|                                       |              | 登録社員への権限付与              | 0           | 0           | ×           | ×                             |
|                                       |              | 部署登録                    | 0           | 0           | 0           | ×                             |
| 登録・更新                                 | 連絡先の登録/編集/削除 | 登録社員の編集・削除              | 0           | 0           | ○(削除は不可)    | ×<br>(ログインアカウント<br>の連絡先を除く※1) |
|                                       |              | 共有グループの登録・編集・削除         | 0           | 0           | 0           | 0                             |
|                                       |              | 個人グループの登録・編集・削除         | 0           | 0           | 0           | 0                             |
|                                       |              | 個人連絡先の登録・編集・削除          | 0           | 0           | 0           | 0                             |
|                                       |              | 連絡先一覧                   | 0           | 0           | 0           | 0                             |
| <u> </u>                              | 連絡先の参照       | 連絡先詳細                   | 0           | 0           | 0           | 0                             |
| 1011111111111111111111111111111111111 |              | 個人プロフィール                | 0           | 0           | 0           | 0                             |
|                                       | 契約情報参照       | 契約情報参照                  | 0           | ×           | ×           | ×                             |

※1:一般ユーザーの場合は、管理画面のシステム設定(Lv.0 一般ユーザー権限設定機能)により編集 ができない場合がありますのでご注意ください。

# 1-4. 推奨環境

# 対応ウェブブラウザ

- ■パソコン
  - Windows®:Internet Explorer®9以上、Microsoft Edge®、Firefox ®最新版、
     Google Chrome™最新版
  - Macintosh:Safari ®最新版
- ■スマートフォン
  - $\cdot \ iPhone: {\tt Safari } {\tt R}$
  - ・Android™:標準ブラウザ、Google Chrome™最新版

# 2. サービス利用開始設定

# 2-1. サービス利用開始設定を行う

総合管理者または統括管理者より利用開始メールが届きます。 届いたメールに記載されているURLへアクセスして設定を行い利用開始します。

|   | いつもお世話になっております。<br>KDDI 法人お客さまセンターです。                                                                                                    |
|---|----------------------------------------------------------------------------------------------------|
|   | 山田太郎さん (taroyamada@abc.jp)があなたを                                                                                                    |
|   | KDDI SMARTアドレス帳 のユーザーに登録しました。                                                                                                    |
|   | 以下のユーザー登録ページより登録手続きを行なってください。                                                                                                    |
|   | 【ご登録内容】                                                                                                    |
|   |                                                                                                    |
|   | ◇メールアドレス <u>tkoichitanaka@abc.jp</u>                                                                                                    |
|   | マキューゼ 怒怒についてたりためのたいさけ                                                                                                    |
|   | ※キューッー支藤についていョたうのない方は、<br>山田太郎さん ( <u>taroyamada@abc.jp</u> までお問い合わせください。                                                                                                    |
|   |                                                                                                    |
|   |                                                                                                    |
|   | 以下のページからご利用開始手続きを行なってください。                                                                                                    |
|   | ・KDDI SMARTアドレス帳 ご開始手続き                                                                                                    |
| l | https://stg.smad.neoscorp.ne.jp/resetpass/login?key=mydesfht0x9kpsi03zda4io99k69m2s9                                                                                                    |
|   |                                                                                                    |
|   |                                                                                                    |
|   |                                                                                                    |
|   | KDDI SMARTアドレス帳 は、会社アドレス帳、共有アドレス帳、個人アドレス帳が<br>スマートフォンやPC で利用できる「クラウド型ネットワークアドレス帳」です。                                                                                                    |
|   | KDDI SMARTアドレス帳 は、会社アドレス帳、共有アドレス帳、個人アドレス帳が<br>スマートフォンやPC で利用できる「クラウド型ネットワークアドレス帳」です。<br>KDDI SMARTアドレス帳 の詳しい内容は下記をご覧ください。<br>http://www.kddi.com/business/smartaddress/                                                                                                    |
|   | KDDI SMARTアドレス帳 は、会社アドレス帳、共有アドレス帳、個人アドレス帳が<br>スマートフォンやPC で利用できる「クラウド型ネットワークアドレス帳」です。<br>KDDI SMARTアドレス帳 の詳しい内容は下記をご覧ください。<br>http://www.kddi.com/business/smartaddross/<br>                                                                                                    |
|   | KDDI SMARTアドレス帳 は、会社アドレス帳、共有アドレス帳、個人アドレス帳が<br>スマートフォンやPC で利用できる「クラウド型ネットワークアドレス帳」です。<br>KDDI SMARTアドレス帳 の詳しい内容は下記をご覧ください。<br>http://www.kddi.com/business/smartaddress/<br>                                                                                                    |
|   | KDDI SMARTアドレス帳 は、会社アドレス帳、共有アドレス帳、個人アドレス帳が<br>スマートフォンやPC で利用できる「クラウド型ネットワークアドレス帳」です。<br>KDDI SMARTアドレス帳 の詳しい内容は下記をご覧ください。<br>http://www.kddi.com/business/smartaddress/<br>◆ スマートフォン対応<br>KDDI SMARTアドレス帳 は、iPhone / Android などのスマートフォンにも<br>対応しているので、移動中など、外出先からでも仕事が円滑におこなえます。<br>ぜひ、ご利用ください。                                                                                                    |
|   | KDDI SMARTアドレス帳 は、会社アドレス帳、共有アドレス帳、個人アドレス帳が<br>スマートフォンやPC で利用できる「クラウド型ネットワークアドレス帳」です。<br>KDDI SMARTアドレス帳 の詳しい内容は下記をご覧ください。<br>http://www.kddi.com/business/smartaddress/<br>◆ スマートフォン対応<br>KDDI SMARTアドレス帳 は、iPhone / Android などのスマートフォンにも<br>対応しているので、移動中など、外出先からでも仕事が円滑におこなえます。<br>ぜひ、ご利用ください。<br>・iPhone アプリ                                                                                                    |
|   | KDDI SMARTアドレス帳 は、会社アドレス帳、共有アドレス帳、個人アドレス帳が<br>スマートフォンやPC で利用できる「クラウド型ネットワークアドレス帳」です。<br>KDDI SMARTアドレス帳 の詳しい内容は下記をご覧ください。<br>http://www.kddi.com/business/smartaddress/<br>◆ スマートフォン対応<br>KDDI SMARTアドレス帳 は、iPhone / Android などのスマートフォンにも<br>対応しているので、移動中など、外出先からでも仕事が円滑におこなえます。<br>ぜひ、ご利用ください。<br>・iPhone アブリ<br>http://link.ksa.kddi.ne.jp/ksa_iphone_ja                                                                                                    |
|   | KDDI SMARTアドレス帳 は、会社アドレス帳、共有アドレス帳、個人アドレス帳が<br>スマートフォンやPC で利用できる「クラウド型ネットワークアドレス帳」です。<br>KDDI SMARTアドレス帳 の詳しい内容は下記をご覧ください。<br>http://www.kddi.com/business/smartaddress/<br>◆ スマートフォン対応<br>KDDI SMARTアドレス帳 は、iPhone / Android などのスマートフォンにも<br>対応しているので、移動中など、外出先からでも仕事が円滑におこなえます。<br>ぜひ、ご利用ください。<br>・iPhone アブリ<br>http://link.ksa.kddi.ne.jp/ksa_iphone_ja<br>・Android アブリ<br>http://link.ksa.kddi.ne.jp/ksa_android_ja                                                                                                    |
|   | KDDI SMARTアドレス帳 は、会社アドレス帳、共有アドレス帳、個人アドレス帳が<br>スマートフォンやPC で利用できる「クラウド型ネットワークアドレス帳」です。<br>KDDI SMARTアドレス帳 の詳しい内容は下記をご覧ください。<br>http://www.kddi.com/business/smartaddress/<br>◆ スマートフォン対応<br>KDDI SMARTアドレス帳 は、iPhone / Android などのスマートフォンにも<br>対応しているので、移動中など、外出先からでも仕事が円滑におこなえます。<br>ぜひ、ご利用ください。<br>・iPhone アプリ<br>http://link.ksa.kddi.ne.jp/ksa_iphone_ja<br>・ Android アプリ<br>http://link.ksa.kddi.ne.jp/ksa_android_ja<br>何かご不明な点がありましたら、下記の「よくある質問」をご覧ください。                                                                                                    |
|   | KDDI SMARTアドレス帳 は、会社アドレス帳、共有アドレス帳、個人アドレス帳が<br>スマートフォンやPC で利用できる「クラウド型ネットワークアドレス帳」です。<br>KDDI SMARTアドレス帳 の詳しい内容は下記をご覧ください。<br>http://www.kddi.com/business/smartaddress/<br>◆ スマートフォン対応<br>KDDI SMARTアドレス帳 は、iPhone / Android などのスマートフォンにも<br>対応しているので、移動中など、外出先からでも仕事が円滑におこなえます。<br>ぜひ、ご利用ください。<br>・iPhone アブリ<br>http://link.ksa.kddi.ne.jp/ksa_iphone_ja<br>・Android アブリ<br>http://link.ksa.kddi.ne.jp/ksa_android_ja<br>何かご不明な点がありましたら、下記の「よくある質問」をご覧ください。<br>KDDI SMARTアドレス帳 - よくある質問<br>http://www.kddi.com/business/smartaddress/fag.html                                            |
|   | KDDI SMARTアドレス帳 は、会社アドレス帳、共有アドレス帳、個人アドレス帳が<br>スマートフォンやPC で利用できる「クラウド型ネットワークアドレス帳」です。<br>KDDI SMARTアドレス帳 の詳しい内容は下記をご覧ください。<br>http://www.kddi.com/business/smartaddress/<br>◆ スマートフォン対応<br>KDDI SMARTアドレス帳 は、iPhone / Android などのスマートフォンにも<br>対応しているので、移動中など、外出先からでも仕事が円滑におこなえます。<br>ぜひ、ご利用ください。<br>・ iPhone アブリ<br>http://link.ksa.kddi.ne.jp/ksa_iphone_ja<br>・ Android アブリ<br>http://link.ksa.kddi.ne.jp/ksa_android_ja<br>何かご不明な点がありましたら、下記の「よくある質問」をご覧ください。<br>KDDI SMARTアドレス帳 - よくある質問<br>http://www.kddi.com/business/smartaddress/faq.html<br>今度ともKDDI SMARTアドレス帳 をどうぞよろしくお願いいたします。 |

#### ① 受信メールから利用設定画面へアクセス

- ① 送信者(自分のIDを登録した人)
- ② ID登録された人(自分)
- ③ 利用開始設定ページのURL

|   | 新パスワード入力                        |
|---|---------------------------------|
|   | メールアドレス                         |
|   |                                 |
| ) | 新パスワード                          |
|   | 新パスワード(確認入力)                    |
| ) |                                 |
| 4 | パスワードを更新してログイン                  |
| 1 | パスワードを更新してログイン                  |
|   | 利用規約   プライバシーポリシー   利用方法        |
|   | 2013(c)KDDI all rights reserved |

#### ② 利用設定登録

①登録されているメールアドレス(受信アド レス)を入力

②任意のパスワードを入力

③確認用のパスワードを入力

④「パスワードを更新してログイン」を押下

# 3. 会社アドレス帳のご利用について

# 3-1. 会社アドレス帳機能一覧

会社アドレス帳機能の一覧は下記となります。

| 項目               | 機能       | 内容                             |  |
|------------------|----------|--------------------------------|--|
|                  | 部署検索     | 部署を選択して連絡先を検索                  |  |
| 連絡先検索            | 部署階層検索   | 部署の階層表示から連絡先を検索                |  |
|                  | フリーワード検索 | フリーワードを入力して連絡先を検索する            |  |
|                  | 部署一覧     | 登録部署を表示                        |  |
| <b>浦</b> 做 生 关 昭 | 連絡先一覧    | 連絡先検索、選択結果を表示                  |  |
| 建給尤诊照            | 連絡先詳細    | 各個人の連絡先を表示                     |  |
|                  | 表示数変更    | 連絡先一覧画面で10件 / 50件 / 100件の表示数変更 |  |

# 3-2. 会社アドレス帳の概要

社内の社員連絡先アドレス帳となります。 ウェブ版「SMARTアドレス帳」にアクセスすると、まず会社アドレス帳が表示されます。

|                          |                                                                                                    | 設定画面エリア<br>各種設定を行います。    |
|--------------------------|----------------------------------------------------------------------------------------------------|--------------------------|
| カテ」リ別アトレス帳               |                                                                                                    |                          |
| ページへ遷移します。               | HOME / 邮稿一覧 /                                                                                          |                          |
| 対象の部署を選択し、               |                                                                                                    |                          |
| フリーワードを入力す               | NEOS SS事業部                                                                                             |                          |
| ろと対象の連絡先を検 <u></u>       |                                                                                                    |                          |
| あします                     |                                                                                                    |                          |
| × U & 9 °                |                                                                                                    |                          |
| デフォルトの表示画面               | MLB * SS事業部 所属メンバー 一覧                                                                                  |                          |
| は、所属している部署               | NEOS _ 表示件数: 10   <u>50</u>   <u>100</u> -                                                             | <br>連絡牛の圭二件粉を切り          |
| が表示されます。                 | × クラウド開発センター<br>役職 ▲ ▼ Position<br>た名 ▲ ▼<br>電話番号 ▲ ▼<br>Main Acdaress<br>メールアドレス ▲ ▼<br>Main Acdaress | 産品元の衣尓件数を切り<br>替えられます。   |
|                          | · SS專業部                                                                                                |                          |
| 会社内の所属部署を階 ―             | <u>▶□□ 電2380</u> 100000001 smal100001                                                                  |                          |
| 層表示できます。                 | - CS事業部 プロデューサ <u>佐藤 一郎</u> 030000000 test@smad.com                                                    | 登録されている連絡先が              |
| 部者を選択すると、石<br>の 乾玉玉に朝田主に | - BI事業部                                                                                                |                          |
| の一覧画面に部者内に<br>登録されている連絡先 | NPB         +         田中二郎         030000000         test01@smad.com                                   | また、この一覧画面より<br>・連絡先詳細へ移動 |
| が表示されます。                 | 所属なし <u>若林広</u> 100000064 smad100064                                                                   | が行えます。                   |
|                          |                                                                                                    |                          |
|                          | PAGETOP                                                                                                |                          |
|                          |                                                                                                    |                          |
|                          |                                                                                                    |                          |

# 3-3. 連絡先を検索する

部署を階層式に指定する検索部となります。

部署のみを指定して、検索ボタンを押下すると指定部署内全体の連絡先を表示します。 また、部署を指定して、フリーワードを入力すると指定部署内でフリーワードに関連する連絡先 のみ表示されます。

| <b>KDDI</b> SMART                             | アドレス劇       | Ę                                                   |                                              | 個人設定 ▼   :                            | 河田<br>アータ設定 ▼   利用                                  | 竜四郎 🛛 🗆 🖄 | /アウト<br>「ック) |
|-----------------------------------------------|-------------|-----------------------------------------------------|----------------------------------------------|---------------------------------------|-----------------------------------------------------|-----------|--------------|
| ☆ ホーム 🔳 会                                     | 社アドレス帳 🧕    | 🖹 共有アドレス帳                                           | 🧕 個人アドレス帳                                    |                                       |                                                     |           | •            |
| HOME / 部署一覧 /                                 |             |                                                     |                                              |                                       |                                                     |           |              |
| TOP ABC株式会社                                   | 3           | )                                                   |                                              |                                       |                                                     | 4         |              |
| ADOM                                          |             |                                                     |                                              |                                       |                                                     | 0.101     |              |
| ADURINE                                       | ~           |                                                     |                                              |                                       |                                                     | Q、限制      |              |
| ADCWIEN                                       | <b>`</b>    |                                                     |                                              |                                       |                                                     | Q, 使新     | κ            |
| ABCWINE                                       |             | 部署一覧                                                |                                              |                                       |                                                     | Q, 夜新     | K            |
| 部署一覧                                          | *           | 部署一覧                                                |                                              |                                       | 表示件数:                                               | Q 夜新      | ×<br>  1     |
| ADURX至在<br>部署一覧<br>所属なし                       | Ŕ           | 部署──覧<br><sup>部署</sup> ▲ <del>▼</del><br>Department | 氏名 ▲ ▼<br>Name                               |                                       | 表示件数:<br>登録者数 ▲ ▼<br>People Number                  | Q 10   50 | •<br>۱۱      |
| ADURINA<br>部署一覧<br>所属なし<br>NPB                | *<br>*      | 招響—覧<br>部署▲▼<br>Department                          | 氏名 ▲ マ<br>Name                               |                                       | 表示件数:<br>登録者数 ▲ ▼<br>People Number                  | 10   50   | ×<br>۱۱      |
| ADC株式著作<br>部署一覧<br>所賞なし<br>NPB<br>NEOS        | *<br>+<br>+ | 部署—覧<br>部署▲▼<br>Dopartment<br>AAA事業部                | 氏名 ★ ▼<br>Name<br>山田一郎、鈴木一郎                  |                                       | 表示件数:<br>登録者数 ▲ <del>▼</del><br>People Number<br>9人 | 10   50   | ×<br>  1     |
| ADC#X著作<br>部署一覧<br>所属なし<br>NPB<br>NEOS<br>MLB | *<br>*<br>* | 部署 ▲ ▼<br>Department<br>AAA事業部<br>BBB事業部            | 氏名 ▲ ▼<br>Name<br>山田 一郎、鈴木 一郎<br>田中 花子、田中 花子 | · · · · · · · · · · · · · · · · · · · | 表示件数:<br>登録者数 ▲ ¥<br>People Number<br>9人<br>9人      |           | , 1<br>[     |

■検索エリア

①選択部署表示
 →②で選択された部署が表示されます。
 ②部署選択プルダウン

→部署を選択します。

③フリーワード入力

→フリーワードを入力します。

④検索ボタン

→選択、入力が完了したら押下して検索し ます。

# TOP ABC株式会社 ABC株式会社

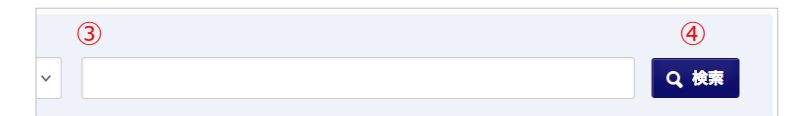

#### ■部署選択および選択部署表示

#### 1 選択部署表示

- →最上位階層から指定された部署が表示され ます。
- 例)会社名→所属部署①→所属部署→所属 チーム
- 2 部署選択プルダウン
- →選択された部署内の次の階層の部署および チーム名が表示されます。

#### ■フリーワード検索

- ③ フリーワード検索
- →人名や番号などキーワードを入力して検索 します。

#### ④ 検索ボタン

→部署選択、フリーワード入力の両方もしく はどちらかを行った後、検索ボタンを押下し ます。

## 3-4. 対象部署を選択する①

部署階層にしたがって対象の部署を選択していきます。

| TOP<br>ABC株式会社 |         |   |
|----------------|---------|---|
| ABC株式会社        | ТОР     |   |
|                | ABC株式会社 | ~ |

#### ① 部署を選択する

赤枠を押下すると「ABC株式会社」内に所属す る次階層の部署が表示されます。

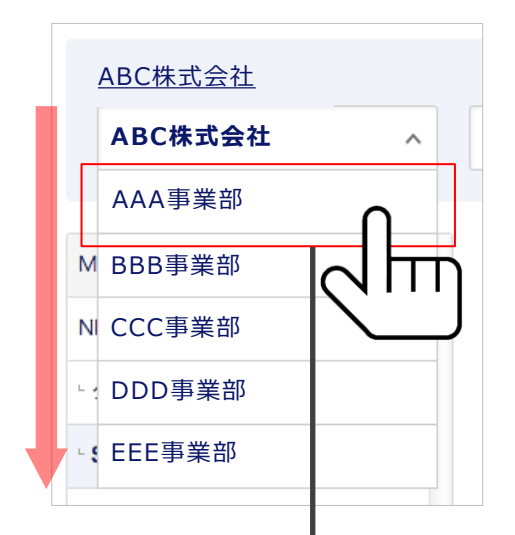

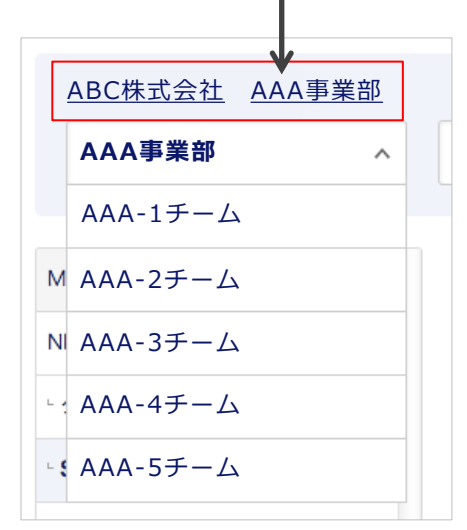

#### ② 部署を選択する

プルダウン表示された対象部署を押下すると 選択された事業部内に所属する次の階層の部 署が表示されます。 例)ABC株式会社→AAA事業部→AAA-1チー ム

#### ③ 選択した部署が表示される

②で選択された部署が赤枠内に表示されます。 プルダウン内はAAA事業部内に紐づく次ぎ階 層の部署およびチームが表示されます。

# 3-5. 選択した部署を訂正・変更する

選択した部署の訂正や、上位階層へ戻ることも簡単に行えます。

| тор | ABC株式会社 | AAA事業部 | Aチーム |
|-----|---------|--------|------|
| Aチ  | -4      |        | ~    |

#### 最下層部署・チームまで選択完了

最下層のチームまで選択を行い、途中の部 署・チームを訂正、変更します。

| TOP ABC株式会社 AAA事 | 業部 |
|------------------|----|
| AAA事業部           | ~  |

#### ① 選択部署表示から訂正・変更

訂正・変更したい部署のひとつ前の部署、 チームを押下するとプルダウンの内容が変更 されます。

## 3-6. 対象部署を選択する②

右の「+」部分を押下して紐付けされている部署を階層表示していきます。

| AAA事業部 | + |
|--------|---|
| BBB事業部 | + |
| CCC事業部 | + |
| 所属なし   |   |
|        |   |
|        |   |
|        |   |
|        |   |
|        |   |
|        |   |
|        |   |

#### ① 対象の事業部の[+]を押下

最上階層の部署から最下層の部署までを「+」 を押下して下層部署を展開します。

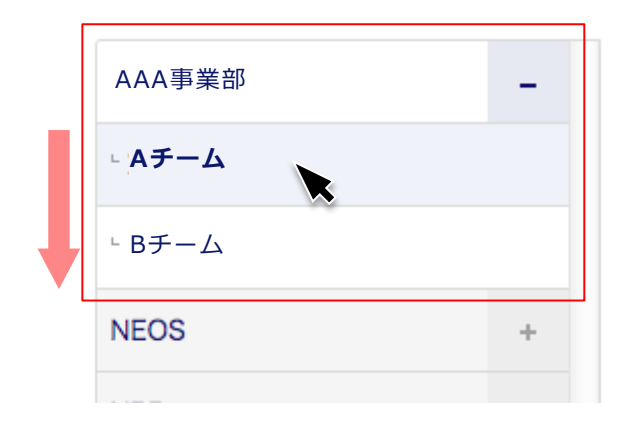

#### ② 対象の部署を選択する

展開された下層部署の中から対象の部署名を 押下すると右の連絡先一覧表示画面に選択部 署の連絡先一覧が表示されます。

※選択された部署は青の網掛けとなります。

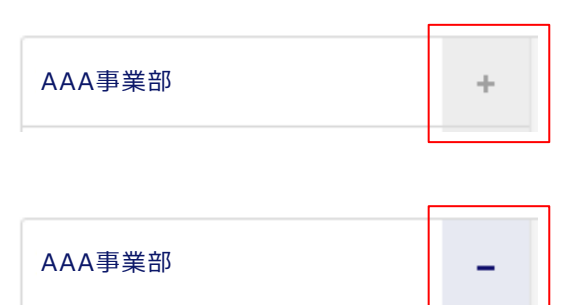

← 下層に部署・チームが紐付いている 状態

← 下層の部署・チームを展開している 状態

## 3-7. 検索結果を表示する

検索や部署指定された連絡先一覧が表示されます。

| <b>KDDI</b> SMART7       | アドレス帳         |                             |                | 個人設定 ▼                     | 河日<br>  データ設定 ▼   利用方       | 1竜四郎 ログアウト<br>法(ガイドブック) 启▼             |
|--------------------------|---------------|-----------------------------|----------------|----------------------------|-----------------------------|----------------------------------------|
| 合 ホーム 🔲 会社ア              | ドレス帳 👷        | 共有アドレス朝                     | し <u>の</u> 個人ア | ドレス帳                       |                             | Q                                      |
| HOME / 部署一覧 /            |               |                             |                |                            |                             |                                        |
| <u>ABC株式会社</u> B         | <u>BBj事業部</u> | <u>BBB-2チ</u>               | -4             |                            |                             |                                        |
| BBB-2チーム                 | ~             |                             |                |                            |                             | Q, 検索                                  |
| AAA事業部                   | ,BI           | BB-2チー                      | ム 所属メン         | バー一覧                       |                             |                                        |
| BBB事業部                   | -             |                             |                |                            | 表示件数                        | : 10   <u>50   100</u>                 |
| <b>BBB-1</b> チーム         | 役<br>Po       | 職 ▲ <del>▼</del><br>Isition | 氏名 ▲ ▼<br>Name | 電話番号 ▲ ▼<br>  Phone Number | メールアドレス 🔺 🔻<br>Mail Address |                                        |
| □ BBB-2チーム<br>□ BBB-3チーム |               |                             | 山田太郎           | 100000061                  | smad100061                  | 1                                      |
| - BBB-4チーム               | 7             | ゚ロデューサ                      | 山田花子           | 030000000                  | test@smad.com               | × 🔟                                    |
| BBB-5チーム<br>CCC事業部       | +             |                             | 佐藤一郎           | 0300000000                 | test01@smad.com             | 1                                      |
| 所属なし                     |               |                             | 田中次郎           | 100000064                  | smad100064                  | × 🔟                                    |
| 利用規約   プライバシーボリ          | シー   利用方法     |                             |                |                            | 2013(c)                     | ▲ PAGETOP<br>KDDI all rights reserved. |

#### ■検索結果を表示

部署選択、フリーワード検索によって検索さ れた連絡を一覧表示します。

| (1)                           |                           |                          |                                        |
|-------------------------------|---------------------------|--------------------------|----------------------------------------|
| SS事業部                         | 所属メンバー                    | 一覧                       |                                        |
|                               |                           |                          | 2 表示件数: 10   50   100                  |
| 役職 ▲ <del>▼</del><br>Position | 氏名 ▲ <del>▼</del><br>Name | 電話番号 ▲ ▼<br>Phone Number | メールアドレス ▲ <del>▼</del><br>Mail Address |
| e                             | 山田太郎                      | 100000061                | smad100061                             |
| プロデューサ                        | 山田花子                      | 030000000                | test@smad.com                          |
|                               | 佐藤一郎                      | 030000000                | test01@smad.com                        |
|                               | 田中次郎                      | 100000064                | smad100064                             |
|                               |                           |                          |                                        |

#### ■連絡先一覧

- 1 表示連絡先タイトル
- →一覧表示している連絡先のタイトルを表示
- 2 表示件数切り替え
- →一覧表示する件数を切り替え。 デフォルトは10件表示。
- ③ 項目&並べ替え
- →表示項目を昇降順に並べ替え。
- ④ 連絡先氏名表示
- →名前を押下すると対象連絡先の連絡先詳細 へ遷移。

# 3-8. 個人アドレス帳ヘコピーする(1件ずつコピー)

会社アドレス帳から個人アドレス帳へ1件ずつコピーします。 総合管理者・統括管理者にて機能設定が行われている場合のみ利用可能となっております。

| ▲ ▲ ▲ ● ★#アドレス様 ▲ ##アドレス様 ▲ ##アドレス様 ▲ ##アドレス様 ▲ ##アドレス様 ▲ ##アドレス様 ▲ ##アドレス様 ▲ ##アドレス様 ▲ ##アドレス様 ▲ ##アドレス様 ▲ ##アドレス様 ▲ ##アドレス様 ▲ ##アドレス様 ▲ ##アドレス様 ▲ ##アドレス様 ▲ ##アドレス様 ▲ ##アドレス様 ▲ ##アドレス様 ▲ ##アドレス様 ▲ ##R## ■ ##PA ● ################################                                                                                                    | <b>KDDI</b> SMART: | アドレフ   | ス帳                 | ÷              | 個人設定                     | ▼   データ設定 ▼   利用            | ログ3<br>方法(ガイドブッ  | <sup>2</sup> ウト<br>ク) 信 |                    |
|----------------------------------------------------------------------------------------------------|--------------------|--------|--------------------|----------------|--------------------------|-----------------------------|------------------|-------------------------|--------------------|
| ABC株式会社 BBBi事業部 BBB-2チーム<br>BBB-2チーム<br>ABA事業部<br>BBB-2テーム<br>BBB-2テーム 所属メンバー一覧<br>BBB-2テーム<br>BBB-2テーム<br>BBD-2F-2<br>BBB-2F-2<br>BBB-2F-2<br>BBD-2F-2<br>BBD-2F-2<br>BBD-2F-2<br>BBD-2F-2<br>BBD-2F-2<br>BBD-2F-2<br>BBD-2F-2<br>BBD-2F-2<br>BBD-2F-2<br>BBD-2F-2<br>BBD-2F-2                                                                                                    | 🏠 ホーム 🔠 会社         | アドレス帳  | <u> </u> 共有アドレス    | 帳 <u>・</u> 個人ア | ドレス帳                     |                             |                  | Q                       | 所属メンバー一覧から個人アドレス帳へ |
| ● 新規監署テーク名號<br>● 新規注算テーク名誌<br>■ BB-2 チーム ・<br>■ BB-3 チーム ・<br>■ BB-3 チーム ・<br>■ DO00000 1 est0 ■ Bmadcom ・<br>■ DO00000 1 est0 ■ Bmadcom ・<br>■ DO00000 1 est0 ■ DO0000 1 est0 ■ D00000 1 est0 ■ D000 | HOME / 部署一覧 /      |        |                    |                |                          |                             |                  |                         | ビーするスンバーを選択しより。    |
| ABC株式会社 BBB1事業部 BBB-2チーム       Q 株素         BBB-2チーム ・       C 株素         BBB-1チーム ・       BBB-2チーム 所属メンバー- 50         BBB-1チーム ・       C 株素         BBB-1チーム ・       C 株素         BBB-2チーム ・       C 株素         BBB-3チーム ・       U田五郎 10000001 smal100061 ・ ご         Parane ・       U田五郎 10000000 test01@smad.com ・ ご         Tarpa-サ       山田五王 030000000 test01@smad.com ・ ご         Tarpa-サ       山田五王 10000000 test01@smad.com ・ ご         Tarpa-サ       山田五王 10000000 test01@smad.com ・ ご         Tarpa-サ       山田五王 100000000 test01@smad.com ・ ご         Tarpa-サ       山田五王 100000000 test01@smad.com ・ ご         Tarpa-サ       山田王子 100000000 test01@smad.com ・ ご         Tarpa-サ       山田王子 100000000 test01@smad.com ・ ご         Tarpa-サ       山田王子 100000000 test01@smad.com ・ ご         Tarpa-サ       山田王子 100000000 test01@smad.com ・ ご         Tarpa-サ       山田王子 100000000 test01@smad.com ・ ご         Tarpa-サ       山田王子 100000000 test01@smad.com ・ ご                                                                                                    |                    |        |                    |                | ● 新規部                    | 署データ登録 🕒 新                  | 規社員データ           | 登録                      |                    |
| BBB-2チーム       C 快末         AAA事業部       -         BBB事業部       -         BBB-1チーム       -         BBB-2チーム       -         BBB-3チーム       -         BBB-3チーム       -         BBB-3チーム       -         BBB-3チーム       -         BBB-5チーム       -         BBB-5チーム       -         CCC事業部       +         中田花子       030000000         testB11@mad.com       ・         Turpu-+       山田花子         030000000       test01@mad.com         作版一部       030000000         100000061       *         市田立次部       100000064         100000064       *          日中次部       100000064                                                                                                    | <u>ABC株式会社</u>     | BBBj事業 | <u>部 BBB-2</u> 尹   |                |                          |                             |                  |                         |                    |
| AAA事業部       ・         BBB事業部       -         BBB=1年ーム       -         BBB-2チーム       -         BBB-3チーム       -         BBB-3チーム       -         BBB-3チーム       -         BBB-5チーム       -         BBB-5チーム       -         TDP2-7*       山田太郎       100000000         TDP2-7*       山田太子       030000000         TBB-5チーム       -       -         TGC工業部       ・       -         TGCL       -       -         TGCL       -       -                                                                                                    | ВВВ-2チーム           | ~      |                    |                |                          |                             | Q,検索             |                         |                    |
| BBB # # # · · · · · · · · · · · · · · ·                                                                                                    | AAA事業部             | +      | BBB-2チー            | -ム 所属メン        | バー一覧                     |                             |                  |                         |                    |
| BBB-1チーム     酸素 ・ 氏名 ・ アA     酸素 4 / アA (Advecting Address)       BBB-2チーム     山田太郎     100000061     smad100061     iiii       BBB-3チーム     フロテューサ     山田花子     030000000     test@smad.com     iiiii       BBB-5チーム     ケロテューサ     山田花子     030000000     test@smad.com     iiiii       BBB-5チーム     ケロテューサ     山田花子     030000000     test@smad.com     iiiiiiiiiiiiiiiiiiiiiiiiiiiiiiiiiiii                                                                                                    | 3BB事業部             | -      |                    |                |                          | 表示件数                        | : 10   <u>50</u> | <u>100</u>              |                    |
| BBB-2チーム     山田太郎     山田太郎     山田太郎     山田太郎       BBB-3チーム     カロテューサ     山田花子     030000001     * 回       BBB-5チーム     山田花子     030000000     test@smad.com     * 回       KRなレ     田中次郎     100000064     smad100064     * 回                                                                                                    | BBB-1チーム           |        | 役職 ▲ ▼<br>Position | 氏名 ▲ ▼<br>Name | 電話番号 ▲ ▼<br>Phone Number | メールアドレス 🔺 🔻<br>Mail Address |                  |                         |                    |
| BB-3チーム     プロアューサ     山田花子     030000000 test01@smad.com     / 回       BB-5チーム     ケロアコーサ     山田花子     030000000 test01@smad.com     / 回       r////////////////////////////////////                                                                                                    | BBB-2チーム           |        |                    | 山田太郎           | 1000000061               | smad100061                  | /                | 顽                       |                    |
| BB-4チーム     フロアユーサ     山田花子     030000000 test®smad.com     ご       BB-5チーム     佐藤一郎     030000000 test01@smad.com     ご       *派なし     ●     田中次郎     100000064 smad100064     ご                                                                                                    | BBB-3チーム           |        |                    |                |                          |                             |                  |                         |                    |
| BBB-5チーム     佐藤一部     0300000000 test01@smad.com     回       CCC事業部     +     田中次部     100000064 smad100064     画                                                                                                    | BBB-4チーム           |        | プロデューサ             | 山田花子           | 0300000000               | test@smad.com               | 1                | Ŵ                       |                    |
| たてCC事業部 +<br>所属なし 田中次郎 100000064 smad100064 ♪ 面                                                                                                    | BBB-5チーム           |        |                    | 佐藤一郎           | 0300000000               | test01@smad.com             |                  | Ŵ                       |                    |
| 新篇なし 田中次郎 100000064 smad100064 ✓ Ⅲ                                                                                                    | CCC事業部             | +      |                    | TAL USY ANY    |                          |                             |                  | _                       |                    |
|                                                                                                    | 所属なし               |        |                    | 田中次郎           | 100000064                | smad100064                  | 1                | Ŵ                       |                    |
|                                                                                                    |                    |        |                    |                |                          |                             |                  |                         |                    |
| ▲ PAGETOP                                                                                                    |                    |        |                    |                |                          |                             | A PA             | GETOP                   |                    |

| HOME / 部署一覧 / 会社2 |                                            |                 |
|-------------------|--------------------------------------------|-----------------|
| ▲ 編集 前 削除         | ▶ 日本 10 - 10 - 10 - 10 - 10 - 10 - 10 - 10 | 398 × 2 1980    |
|                   | 連絡先情報                                      |                 |
|                   | 氏名 Name                                    | 試験 太郎1          |
|                   | フリガナ Reading                               | シケン タロウ1        |
|                   | 所属部署 Department                            | NEOS A          |
|                   | 郵便番号 Zip Cade                              |                 |
|                   | 住所 Address                                 |                 |
|                   |                                            | BL204 100000000 |

#### ② 個人アドレス帳ヘコピーする

内容を確認し 「個人アドレス帳へコピー」リンクを 押下します。

| 🕯 💼 個人アドレス帳ヘコピー                                  |   |
|--------------------------------------------------|---|
|                                                  | × |
| 本当によろしいですか?                                      |   |
| この操作は取消ができません。実行前の確認をお願いします。                     |   |
| 概要                                               |   |
| 個人アドレス帳へのコピー                                     |   |
| 内容                                               |   |
| <ul> <li>山田太郎 さんのデータが個人アドレス帳へコピーされます。</li> </ul> |   |
| 上記内容を確認、実行する                                     |   |
| キャンセル                                            |   |
|                                                  |   |
|                                                  |   |

### ③ 個人アドレス帳ヘコピーを実行する

内容にコピーするメンバー指名が表示されま す。

「上記内容を確認、実行する」を押下するとコ ピーが完了します。

# 4. 共有アドレス帳のご利用について

# 4-1. 共有アドレス帳機能一覧

共有アドレス帳機能の一覧は下記となります。

| 項目                  | 機能          | 内容                                                 |  |  |
|---------------------|-------------|----------------------------------------------------|--|--|
| 連絡先検索               | フリーワード検索    | フリーワードを入力して連絡先を検索する                                |  |  |
|                     | 共有グループ作成    | 新規の共有グループを作成する                                     |  |  |
| 共有グループの<br>登録/編集/削除 | 既存共有グループの更新 | 既存の共有グループを編集・削除する                                  |  |  |
|                     | メンバー更新      | 各共有グループにメンバーを追加・削除する                               |  |  |
| 利用制限設定              | 閲覧許可メンバー更新  | 各共有グループの閲覧可能メンバーを追加・削除する                           |  |  |
|                     | グループ一覧      | 共有グループ一覧を表示                                        |  |  |
| <b>連約</b> 先 参昭      | 連絡先一覧       | 共有グループに所属する連絡先一覧を表示                                |  |  |
| 建和76岁 派             | 連絡先詳細       | 共有グループに所属する各連絡先詳細を表示                               |  |  |
|                     | 表示数変更       | 連絡先一覧画面で10件 / 50件 / 100件の表示数変更                     |  |  |
| インポート/<br>エクスポート    | エクスポート      | 登録されている連絡先データを独自、ビジネス便利パック、auアドレス帳CSV形式でエ<br>クスポート |  |  |

# 4-2. 共有アドレス帳の概要

社内外の連絡先を任意グループ内で共有できるアドレス帳となります。 任意グループ内の設定は、オーナー、閲覧、連絡追加権限など細かな設定が可能です。

| カテゴリ別アドレス帳 ―                                 | <b>KDDI SMARTア</b>  | <b>アドレス帳</b><br>パドレス帳 <u>®</u> 共有アド | レス帳 <u>●</u> 個人アドレス帳       | 個人設定 ▼   アー: | 河田竜四郎<br>夕設定 ▼   利用方法(ガ               | ログアウ<br>イドブック        | r►<br>•) | - 設定画面エリア<br>各種設定を行います。                  |
|----------------------------------------------|---------------------|-------------------------------------|----------------------------|--------------|---------------------------------------|----------------------|----------|------------------------------------------|
| ページへ遷移します。                                   | HOME /              |                                     |                            | ⊕ 新          | 規共有グループデ・                             | ータ登録                 | *        | - 新規グループ登録します。                           |
| クルーノ名を検索でき<br>ます。                            | 共有グループ一覧            |                                     |                            | Q、検索         |                                       |                      |          |                                          |
| 自分が所属しているグ                                   | 共有グループ ▲ ▼<br>Group |                                     | 氏名 🔺 🔻<br>Name             |              | 表示件数: 10<br>登録者数 ▲ ▼<br>People Number | 50                   | 100      | <sup>-</sup> 連絡先の表示件数を切り<br>替えられます。      |
| ルーク 見が扱いされ<br>ます。 ― 各グループ名および氏<br>名を押下すると各所属 | 共有グループ<br>          | ■ オーナー                              | 八角 正人、山田 花子<br>秋乃 楓、北川 紗栄子 |              | 3人<br>5人                              | /                    | <b>.</b> | <sup>-</sup> 登録されているグループ<br>の情報を編集、削除が行  |
| メンハーー見画面へ遷<br>移します。                          |                     |                                     |                            |              | 2013(c)KDDI a                         | ▲ PA<br>Il rights re | AGETOP   | えます。<br>※アクションは、ユー<br>ザー権限によって異なり<br>ます。 |

# 4-3. 新しいグループを追加する

新しいグループを新規追加します。

| ● 新規共有グループデータ登録 |
|-----------------|
| 2. 検索           |

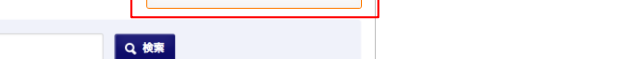

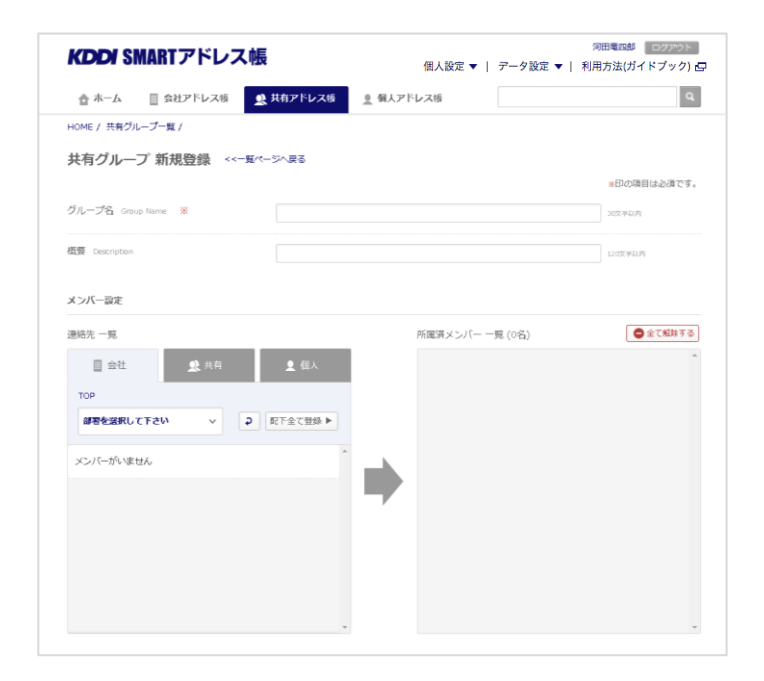

①「新しいグループを追加する」を押下

#### ② 「共有グループ新規登録」画面が表示

新規グループ設定を行います。

- ・グループ名
- ・グループ概要
- ・メンバー設定
- ・メンバー権限設定

| 共有グループ 新規登録 🛛 🗠    | 覧ページへ戻る         |                                     |
|--------------------|-----------------|-------------------------------------|
| グループ名 Group Name ※ | アドレス帳プロジェクトグループ | <del>★印の項目は</del> 必須です。<br>金典30文字W内 |
| 概要 Description     | アドレス咳開発メンバー     | 金角120文字以内                           |
|                    |                 |                                     |

#### ③ グループ名と概要を設定

「グループ名」は必須、「概要」は任意入力で設 定。

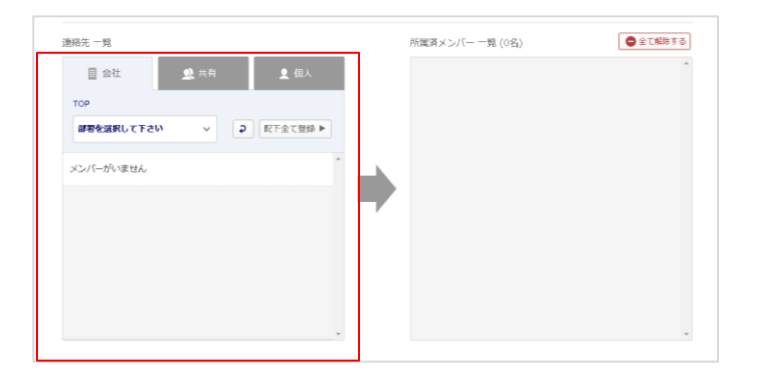

#### ④ 所属メンバーを設定

「会社」「共有」「個人」アドレス帳の中から新し い共有グループに所属するメンバーを選択し ます。

#### ⑤ 所属メンバーを設定

【会社アドレス帳】

- ・部署検索から対象連絡先を選択します。
- 【共有アドレス帳】
- ・所属グループから対象連絡先を選択します。

【個人アドレス帳】

・個人グループから対象連絡先を選択します。

| ABC株式会社<br>ABC株式会社 | ^ |   |      |       |
|--------------------|---|---|------|-------|
| ABC株式会社            | ~ |   |      |       |
| 00*****            |   | P | 配下全7 | 【登録 ▶ |
| 55事亲部              |   |   |      |       |
| BI事業部              |   |   |      |       |
| CS事業部              |   |   |      |       |
| NP事業部              |   |   |      |       |
| クラウド開発センター         |   |   |      |       |
|                    |   |   |      |       |
| リップラト開発センター        |   |   |      |       |

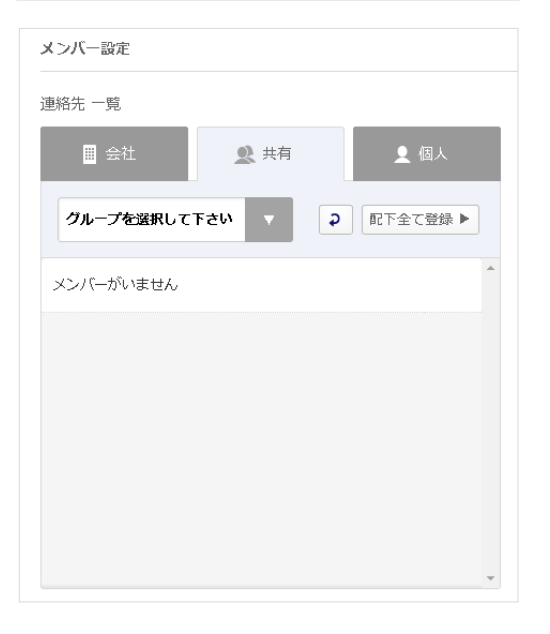

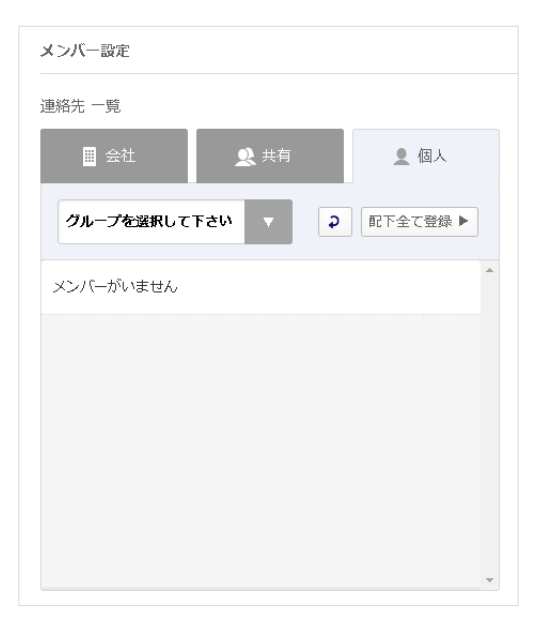

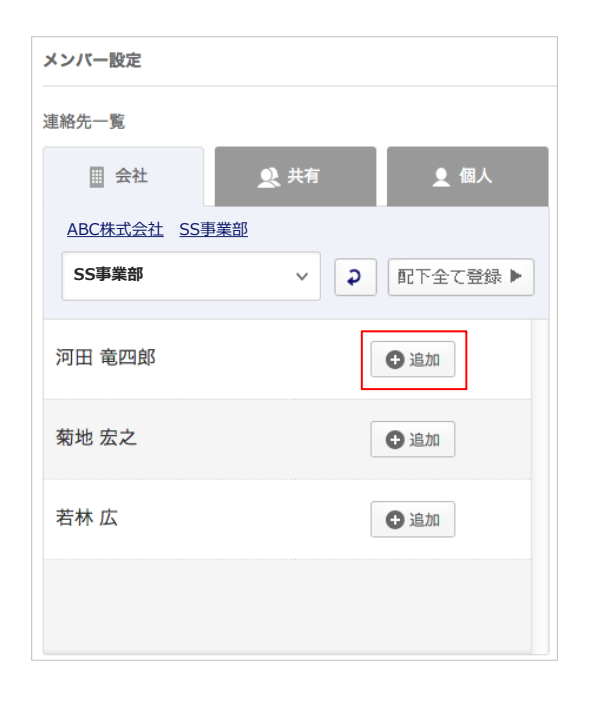

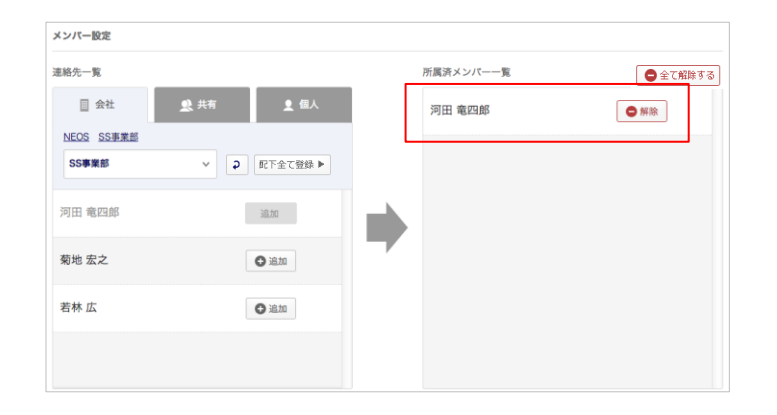

#### ⑥対象の連絡先を選択する

対象連絡先の「追加」ボタンを押下します。

#### ⑦ 所属メンバー一覧に追加

「追加」を押下した連絡先は所属メンバーに追加されます。

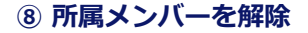

「解除」を押下すると、所属メンバーから解除 されます。 「すべて解除する」を押下すると、リスト内の メンバーがすべて解除されます。

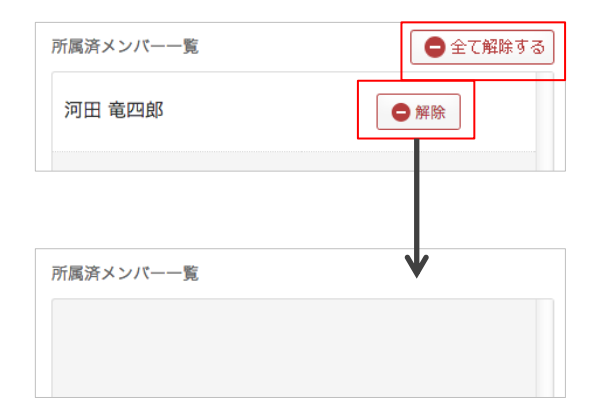

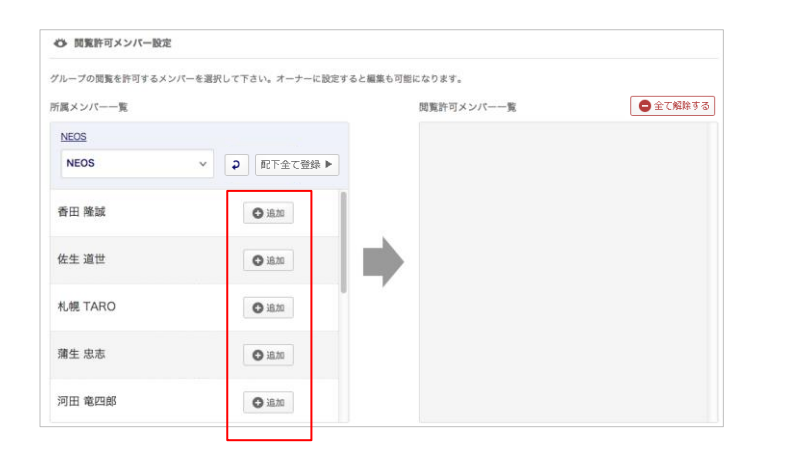

#### ⑨ 社内の閲覧許可メンバーを設定する

社内の閲覧許可メンバーを部署から検索し、 「追加」ボタンを押下し設定します。 「配下すべて登録」ボタンを押下すると表示さ れているメンバーをすべて一覧に追加します。

10 閲覧許可メンバーを一覧に追加

| DEDRET PICKE   |                                   |            |                           |
|----------------|-----------------------------------|------------|---------------------------|
| ループの閲覧を許可するメンバ | ーを選択して下さい。オーナーに設定すると孋             | 集も可能になります。 |                           |
| 置――ハイ×周        |                                   | 閲覧許可メンパー一覧 | <ul> <li>全て解除る</li> </ul> |
| NEOS           |                                   | 河田 竜四郎     | □オーナー ● 解除                |
| NEUS           | <ul> <li>◆ 総登5 至 1 1 4</li> </ul> | 蒲生 忠志      | □オーナー ● 解除                |
| 香田 陰謀          | DI DI                             | 札幌 TARO    | □オーナー ● 解除                |
| 在生 坦正          | 38,20                             | 佐生道世       | □オーナー ● 解除                |
| NE TARO        | 36.20                             | 香田 隆誠      | ロオーナー 🔵 解除                |
| 寄生 芯志          | 36.20                             |            |                           |
| 河田 竜四郎         | 38.50                             |            |                           |

| 閲覧許可メンバー一覧 | ●全て解除する     |
|------------|-------------|
| 河田 竜四郎     | ☑ オーナー ● 解除 |
| 蒲生 忠志      | □オーナー ● 解除  |
| 札幌 TARO    | □ オーナー ● 解除 |
| 佐生 道世      | □ オーナー ● 解除 |
| 香田 隆誠      | □ オーナー ● 解除 |
|            |             |
|            |             |

#### ① グループのオーナー(編集・削除権 限者)を設定

対象の連絡先の「解除」ボタン左にあるチェッ クボックスにチェックを入れるとオーナーと され、グループの編集・削除権限が付与され ます。

※オーナーは、複数人設定が可能となります。

| 翼メンバー一覧 |       | 閲覧許可メンバー一覧 | 全て解除す       |
|---------|-------|------------|-------------|
| NEOS    |       | 河田 竜四郎     | ☑ オーナー      |
| 5日 路前   |       | 蒲生 忠志      | □オーナー 🖨 解除  |
| 生生 道世   | HADRA | 札幌 TARO    | □オーナー ● 解除  |
| L幌 TARO | 通加    | 佐生 道世      | □ オーナー 🕒 解験 |
| 青生 忠志   | 追加    | 香田 隆誠      | □オーナー 🖨 解除  |
| 可田 竜四郎  | nt su |            |             |

#### 12 グループを登録

メンバー、権限設定が完了したら、「登録す る」ボタンを押下します。

「登録する」ボタンを押下するとダイアログが 表示されます。 「上記内容を確認、実行する」ボタンを押下し て登録を完了します。

| 閲覧許可メンバー一覧 ×                 |  |
|------------------------------|--|
| 本当によろしいですか?                  |  |
| この操作は取消ができません。実行前の確認をお願いします。 |  |
| 概要                           |  |
| グループ情報登録                     |  |
| 内容                           |  |
| • グループ情報が登録されます              |  |
| 上記内容を確認、実行する                 |  |
| キャンセル                        |  |

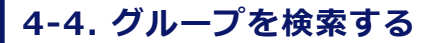

登録されている共有グループを検索します。

|       | ● 新規共有グループデータ登録 |
|-------|-----------------|
| Q 838 |                 |

| CDDI SMARI / F   | レス帳           |                  | 個人設定、         | ・   データ設定 ▼   詳細設定                    |
|------------------|---------------|------------------|---------------|---------------------------------------|
| 🏠 ホーム 🔄 会社アドレ    | レス帳 🥂 共有アドレス帳 | 🧕 個人アドレス帳        |               | · · · · · · · · · · · · · · · · · · · |
| OME /            |               |                  |               |                                       |
|                  |               |                  | 新規            | 共有グループデータ登録                           |
|                  |               |                  | Q.検索          |                                       |
|                  |               | 1.5              |               |                                       |
| <b>ķ有グループ一覧</b>  |               |                  |               |                                       |
| *****            | 氏名 。 •        |                  | 8             | 示件数: 10   <u>50</u>   1               |
| aroup            | Name          | _                | People Number |                                       |
| AAAプロジェクトチーム     | 河田竜四郎、蒲生忠志。   |                  | 5人            | 1                                     |
| SMARTアドレス被       | 石井久孝、伊藤 翔     |                  | 11.5          | /                                     |
|                  |               | _                |               | PAGET                                 |
| 用規約   プライバシーポリシー | 利用方法          |                  |               | 2013(c)KDDI all rights reserv         |
|                  |               |                  |               |                                       |
|                  |               |                  |               |                                       |
| CHART 7          |               |                  |               | 河田竜四郎 ログアウト                           |
| and small / r    | レス市政          |                  | 個人設定 🔻        | データ設定 ▼   詳細設定、                       |
| 🏠 ホーム 🔲 会社アドレ    | ス帳 🥂 共有アドレス帳  | <u>●</u> 信人アドレス機 |               | q                                     |
|                  |               |                  |               |                                       |

電話番号 ▲ ▼ Phone Number

100000061

100000062

100000063

100000070

101

Q、検索

表示件数: 10 | 50 | 100

111

W

Ŵ

IIII

Ŵ

smad100061

smad100062

smad100063

smad100070

smart\_address\_1@example.

#### ① 検索対象グループ名から検索

検索対象のグループ名を入力し、「検索」を押 下します。

#### ② 検索結果が表示

検索結果一覧が表示されます。 共有グループ名および氏名を押下すると、所 属メンバー一覧が面へ遷移します。

#### ③ 所属メンバー一覧画面

AAAプロジェクトチーム 所属メンバー 一覧

河田 竜四郎

香田隆誠

■ 会社アドレス帳 両オーナー

会社アドレス板 の開新許可

閲覧許可ユーザー 一覧

□ 会社アドレス帳 ○ 開発許可 蒲生 忠志

□ 会社アドレス帳 ◎ 問題許可 佐生 道世

目 会社アドレス帳 ○ 問題許可 札幌 TARO

□ 会社アドレス帳 同オーナー 河田 竜四郎 ◎ 会社アドレス帳 ◎ 商業許可 蒲生 忠志 目 会社アドレス語 高度を取っ 若地 安之

# 4-5. グループ情報を閲覧する

#### 登録されている各共有グループメンバーを閲覧します。

| ☆ ホーム □ 会社アドレス                         | 戦 <u>単</u> 共有アドレス戦 | ◎ 個人アドレス帳                           |                             |               |
|----------------------------------------|--------------------|-------------------------------------|-----------------------------|---------------|
| OME / 共有グループ一覧 /                       |                    |                                     |                             |               |
| AAA7Dジェクトチーム 🛟                         |                    |                                     | Q, 検索                       |               |
| AAプロジェクトチーム                            | 、所属メンバー 一覧         |                                     |                             |               |
|                                        |                    |                                     | 表示件数: 10                    | <u>50   1</u> |
| アドレス緩 ▲ <del>▼</del><br>Addressbook    | 氏名 🔺 👻<br>Name     | 電話番号 ▲ <del>▼</del><br>Phone Number | メールアドレス 🔺 🛪<br>Mail Address |               |
| ■ 会社アドレス帳  = オーナー]                     | 河田 竜四郎             | 100000061                           | smad100061                  | Ŵ             |
| 会社アドレス帳 の開始許可                          | 蒲生 忠志              | 101                                 | smart_address_1@example     | Ŵ             |
| 会社アドレス板の商業許可                           | 香田隆誠               | 100000062                           | smad100062                  | Ŵ             |
| ■ 会社アドレス帳 ◎ 問覧許可                       | 佐生 道世              | 100000063                           | smad100063                  | Ŵ             |
| ■ 会社アドレス帳 ● 開発許可                       | <u>札幌 TARO</u>     | 100000070                           | smad100070                  | Ŵ             |
| 「暫許可ユーザー 一覧                            |                    |                                     |                             |               |
| 13641-3- × 36                          |                    |                                     |                             |               |
| Pドレス紙 ▲ ▼<br>ddress                    | 氏名 ▲ ▼<br>Name     |                                     |                             |               |
| Pドレス紙 ▲ ★<br>ddress<br>目 会社アドレス板 同オーナー | 氏名 ▲ ▼<br>Name 車四部 |                                     |                             |               |

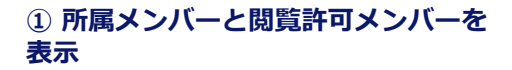

画面上段に所属メンバーが表示され、下段に 閲覧許可されたメンバーが表示されます。

#### |所属メンバー表示

| アドレス帳 ▲ ▼<br>Addressbook | 氏名 ▲ <del>▼</del><br>Name      | 電話番号 ▲ <del>▼</del><br>Phone Number | メールアドレス ▲ <del>▼</del><br>Mail Address |         |
|--------------------------|--------------------------------|-------------------------------------|----------------------------------------|---------|
| ■ 会社アドレス帳 同オーナー          | <u>河田 竜四郎</u>                  | 100000061                           | smad100061                             | Ŵ       |
| 連絡先参照元アドレス<br>帳と権限を表示。   | ユーザー名を表示。<br>押下すると詳細画面へ<br>遷移。 | 登録電話番号を表示。                          | 登録メールアドレスを表示。                          | 連絡先の「解除 |

# 4-6. グループ情報を編集する

登録されているグループ情報を編集します。

| 2  k<br>600 | レス観 ▲ <del>▼</del><br>ess | 氏名 🔺 👻<br>Name |  |
|-------------|---------------------------|----------------|--|
|             | 会社アドレス帳 両オーナー             | 河田 竜四郎         |  |
|             | 会社アドレス機の閲覧許可              | 蒲生 忠志          |  |
|             | 会社アドレス帳 の問覧許可             | 菊地 宏之          |  |
|             | 会社アドレス帳 の問題許可             | 香田 隆誠          |  |
|             | 会社アドレス機 の閲覧許可             | 佐生道世           |  |
| 0           | 会社アドレス帳 の開覧許可             | <u>札幌 TARO</u> |  |

① グループ情報を変更

ページ下段の「修正する」ボタンを押下します。

| <b>KDDI</b> SMARTアドレス帳 | l.          |            | 個人設定 ▼   アータ | 河田竜四郎 ログアウト<br>役定 ▼   利用方法(ガイドブック) 🗗 |
|------------------------|-------------|------------|--------------|--------------------------------------|
| 🏠 ホーム 🔤 会社アドレス機 🧕      | 共有アドレス帳     | 🧕 個人アドレス   | 6            | Q                                    |
| HOME / 共有グループ一覧 /      |             |            |              |                                      |
| AAAプロジェクトチーム 共有な       | ブループ編集      | <<一覧ページへ戻る |              |                                      |
|                        |             |            |              | ※印の項目は必須です。                          |
| グループ名 Group Name ※     | AAAプロジェクトチー | Ь          |              | 金角30文字以内                             |
| 概要 Description         | AAA事業部      |            |              | 全角120文学说内                            |
| メンバー設定                 |             |            |              |                                      |
| 連絡先一覧                  |             | 所属         | 済メンバー一覧      | ● 全て解除する                             |
| II 会社                  | \$ 個人       | 河          | 田竜四郎         | ● 解除                                 |
| 部署を選択して下さい 🗸 🤉         | 配下全て登録▶     | 香          | 田隆誠          | ● 無除                                 |
| メンバーがいません              |             | (É         | 生道世          | ●新除                                  |
|                        |             | 34         | 生忠志          | ● 解除                                 |
|                        |             | 札          | 幌TARO        |                                      |
|                        |             |            |              |                                      |
|                        |             |            |              |                                      |

#### ② グループ編集画面へ遷移

選択したグループ情報編集画面へ遷移します。

- ・グループ名
- ・概要
- ・所属メンバー
- ・閲覧、オーナー権限

の変更が可能となります。

# 5. 個人アドレス帳のご利用について

# 5-1. 個人アドレス帳機能一覧

個人アドレス帳機能の一覧は下記となります。

| 項目                    | 機能        | 内容                                                          |
|-----------------------|-----------|-------------------------------------------------------------|
| <b>浦</b> 紁牛梌 <b>壶</b> | グループ検索    | グループ名を選択してフリーワード検索範囲を絞り込む                                   |
| 上市ル状本                 | フリーワード検索  | フリーワードを入力して連絡先を検索する                                         |
|                       | 個人連絡先の登録  | 新規個人連絡先を個別登録、CSV一括登録する                                      |
| 個人連絡先、グ               | 個人グループの登録 | 新規個人グループを個別登録、CSV一括登録する                                     |
| 登録/編集/削除              | 既存連絡先の更新  | 登録されている連絡先を編集・削除する                                          |
|                       | 既存グループの更新 | 登録されているグループを編集・削除する                                         |
|                       | グループ一覧    | 個人グループ一覧を表示                                                 |
| 庙紁牛关昭                 | 連絡先一覧     | 個人アドレス帳の連絡先一覧を表示                                            |
| 建帽儿参照                 | 連絡先詳細     | 各個人アドレス帳の連絡先詳細を表示                                           |
|                       | 表示数変更     | 連絡先一覧画面で10件 / 50件 / 100件の表示数変更                              |
| インポート/                | インポート     | 個人アドレス帳の連絡先の登録/編集/削除をCSV、vCardおよびauアドレス帳形式でイ<br>ンポート        |
| エクスポート                | エクスポート    | 登録されている個人アドレス帳の連絡先データを、独自、ビジネス便利パック。auアド<br>レス帳形式CSVでエクスポート |

# 5-2. 個人アドレス帳の概要

個人のみ閲覧・管理可能なアドレス帳となります。 新規の連絡先登録、編集、削除や任意グループ作成が行えます。 また、携帯電話のアドレス帳と同期して、管理することが可能です。

|                          | KDDI SMARTアドレ:          | ス帳                                  | 個人設定 ▼   アータ設定 ▼            | ロク<br>管理設定 ▼   利用方法(ガイド | ブアウト<br>・ブック) — |                    |
|--------------------------|-------------------------|-------------------------------------|-----------------------------|-------------------------|-----------------|--------------------|
| カテゴリ別アドレス帳 ―             | 合 ホーム 目 会社アドレス帳         | ●●● 共有アドレス帳                         | 皇 個人アドレス帳                   |                         | ٩               | 各種設定を行いより。         |
| ハーン八造移しより。               |                         |                                     | ● 新規個人グループデータ登録             | 😌 新規個人アドレス帳デー           | -夕登録            | 新規グループ登録、連絡        |
| グループ名を検索でき<br>ます。        | すべてグループ 🔻               |                                     |                             | Q 検                     | 菜               | 先登録か行えます。          |
|                          | 個人アドレス帳 所属メンパ           | (一一覧                                |                             |                         |                 |                    |
|                          | 1   2   3   次へ>   最後へ>> |                                     |                             | 表示件数: 10   50           | 0   100 —       | 連絡先の表示件数を切り        |
|                          | 氏名 ▲ ▼<br>Name          | 電話番号 ▲ <del>▼</del><br>Phone Number | メールアドレス ▲ ▼<br>Mail Address |                         |                 | 替えられます。            |
| 個人アドレス帳のメン               | 田中 宏                    | 800000000                           | sato@abc.jp                 | 1                       | Ŵ               |                    |
| ハーー覚か表示されよ<br>す。 ―       | 山田 一郎                   | 800000000                           | sato@abc.jp                 | 1                       | <u> </u>        | 登録されているメンバー        |
| 各氏名を押下すると連<br>絡先詳細画面に遷移し | 田中 花子                   | 800000000                           | sato@abc.jp                 | 1                       | Ŵ               | 情報の編集、削除が行え<br>ます。 |
| ます。                      | 佐藤 二郎                   | 800000000                           | sato@abc.jp                 | /                       | <del></del>     |                    |
|                          | 田中一郎                    | 800000000                           | sato@abc.jp                 |                         | <u></u>         |                    |
|                          | 佐藤 一郎                   | 800000000                           | sato@abc.jp                 | /                       | <u></u>         |                    |
|                          | 山田一郎                    | 800000000                           | sato@abc.jp                 | 1                       | Ŵ               |                    |
|                          | 田中 花子                   | 800000000                           | sato@abc.jp                 | 1                       | Ŵ               |                    |
|                          | 佐藤 二郎                   | 800000000                           | sato@abc.jp                 | 1                       | Ŵ               |                    |
|                          | 田中一郎                    | 800000000                           | sato@abc.jp                 | 1                       | Ŵ               |                    |
|                          | 1   2   3   次へ>   最後へ>> |                                     |                             |                         |                 |                    |
|                          |                         |                                     |                             | ▲ P                     | AGETOP          |                    |
|                          | 利用規約   プライバシーポリシー       |                                     |                             | 2013(c)KDDI all rights  | reserved.       |                    |

# 5-3. 連絡先を検索・閲覧する

#### 個人アドレス帳に登録されている連絡先をグループ、個人名から検索・閲覧できます。

|                                                                                                    | <b>KDDI</b> SMAR       | Tアドレス帳            | 個人設定 ▼   アータ設定 | 山田一郎 ログアク<br>Ξ ▼   <u>利用方法(ガイドデック)</u> | □□ <b>ナビゲーションエリア</b> □□ HOME→TOPページへ速移します |
|----------------------------------------------------------------------------------------------------|------------------------|-------------------|----------------|----------------------------------------|-------------------------------------------|
| NUCLY # X7/4-7-#1       ・ 新聞人グレーブク31       ・ 新聞気人グレレスをデク955         小       ・ 「」」」」       ・ 「」」」」         「」」「「」」」」」」       ・ 「」」」」」       ・ 「」」」」」         「」」「」」」」」」       ・ 「」」」」」       ・ 「」」」」」         「」」「」」」」」」」」」       ・ 「」」」」」       ・ 「」」」」         「」」「」」」」」」」」」       ・ 「」」」」」       ・ 「」」」」」         「」」「」」」」」」」」」」」       ・ 「」」」」」」」」       ・ 「」」」」」」         「」」」」」」」」」」」」」       ・ 「」」」」」」」」」」       ・ 「」」」」」」」」」」」         「」」」」」」」」」」」」」」」」」」」」」」」」」」」」」」」」」」」」                                                                                                    | 🏠 ホーム 🔠 🗄              | 会社アドレス帳 🧕 共有アドレス帳 | ●個人アドレス後       |                                        | ■ 個人グループ一覧→登録されている個人グ                     |
| ● ###U.7/L/2.49-949       ● ###U.7/L/2.49-949         ● ###U.7/L/2.49-949       ● ###U.7/L/2.49-949         ● ###U.7/L/2.49-949       ● ###U.7/L/2.49-949         ● ###U.7/L/2.49-949       ● ###U.7/L/2.49-949         ● ###U.7/L/2.49-949       ● ###U.7/L/2.49-949         ● ###U.7/L/2.49-949       ● ###U.7/L/2.49-949         ● ###U.7/L/2.49-949       ● ###U.7/L/2.49-949         ● ###U.7/L/2.49-949       ● ###U.7/L/2.49-949         ● ###U.7/L/2.49       ● ###U.7/L/2.49-949         ● ###U.7/L/2.49       ● ###U.7/L/2.49         ● ###U.7/L/2.49       ● ###U.7/L/2.49         ●                                                                                                    | HOME / 個人グループー         | 覧 /               |                |                                        | ループ一覧画面へ遷移します。                            |
| 「「「「「」」」」」」」」」」」」」」」」」」」」」」」」」」」」」」」」                                                                                                    |                        |                   | ●新規個人グループアータ登録 | 規個人アドレス帳データ登録<br>                      | 検索エリア                                     |
| ADJUN-J-SL         Lation 100000000         Lation 100000000         Lation 10000000         Lation 100000000         Lation 10000000                                                                                                    | すべてグループ                | •                 |                | Q 検索                                   | グループ名、個人名から検索が可能です。                       |
| Left: 10 1 9 1 100         100001 11 10 100         100001 11 100         100001 1100         100001 1100         100001 1100         100001 1100         100001 1100         100001 1100         100001 1100         100001 1100         100001 1100         100001 1100         10000000 1100         10000000 1100         10000000 1100         10000000 1100         10000000 1100         10000000 1100         10000000 1100         10000000 1100         10000000 1100         10000000 1100         10000000 1100         10000000 1100         10000000 1100         10000000 1100         10000000 1100         10000000 1100         10000000 1100         10000000 1100         10000000 1100         10000000 1100         10000000 1100         10000000 1100         10000000 1100         10000000 1100         10000000 11000         10000000 11000         10000000 110000         10000000 11000000         1000000000000000000000000000000000000                                                                                                    | 個人グループ -               | 覧                 |                |                                        |                                           |
| Numb         Numb         <                                                                                                    |                        | F2                | 科研学校           | 表示件数: 10   <u>50</u>                   | 100                                       |
| ALAZEL     OL     Image: Comparison of the comparison of the comp | isi∧y/u−y ▲ ♥<br>Group | Name              | People Number  |                                        |                                           |
| AAA###       「単位二単点」       1人       「「」」」         1005###       10       10       10       10       10       10       10       10       10       10       10       10       10       10       10       10       10       10       10       10       10       10       10       10       10       10       10       10       10       10       10       10       10       10       10       10       10       10       10       10       10       10       10       10       10       10       10       10       10       10       10       10       10       10       10       10       10       10       10       10       10       10       10       10       10       10       10       10       10       10       10       10       10       10       10       10       10       10       10       10       10       10       10       10       10       10       10       10       10       10       10       10       10       10       10       10       10       10       10       10       10       10       10       10       10       <                                                                                                    | グループなし                 |                   | <u>۵</u> ٨     | /                                      |                                           |
| B323至単       山田二組       1人       ・ 回         CCC2要素       佐夏二組       1人       ・ 回         GLC2要素       佐夏二組       1人       ・ 回         GLC2要素       佐夏二組       1人       ・ 回         SEZEEL       1人       ・ 回       1         SEZEEL       1人       ・ 回       1       ・ 回         SEZEEL       1人       ・ 回       1       ・ 回         SEZEEL       030000000       ehro@smad.jp       ・ 回       1       ●         GEZEEL       030000000       jro@smad.jp       ・ 回       回       ●       ●       ●       ●       ●       ●       ●       ●       ●       ●       ●       ●       ●       ●       ●       ●       ●       ●       ●       ●       ●       ●       ●       ●       ●       ●       ●       ●       ●       ●       ●       ●       ●       ●       ●       ●       ●       ●       ●       ●       ●       ●       ●       ●       ●       ●       ●       ●       ●       ●       ●       ●       ●       ●       ●       ●       ●       ●       ●       ●       ●       ● <th><u>AAA事業部</u></th> <th>阿部 四郎</th> <th>1,</th> <th>× 1</th> <th>◎ グループー覧表示エリア</th>                                                                                                    | <u>AAA事業部</u>          | 阿部 四郎             | 1,             | × 1                                    | ◎ グループー覧表示エリア                             |
| 広CCC2要認       佐重三配       LA       ▲ 面         G人アドレス帳 所属メンバー つま                                                                                                    | <u>BBB專業部</u>          | 山田 二郎             | 1人             | ν τ                                    | ・ ・ ・ ・ ・ ・ ・ ・ ・ ・ ・ ・ ・ ・ ・ ・ ・ ・ ・     |
| ADF F L 2 46 所属メンバー DE<br>ERT##: 10   50   10<br>下価での                                                                                                    | <u>CCC事業部</u>          | 佐藤 三郎             | 1,2            | 1                                      | <b></b>                                   |
| teth ##: 10 1 0 1 10 1 10 1 10 1 10 1 10 1 1                                                                                                    | 個人アドレス帳                | 所属メンバー 一覧         |                |                                        |                                           |
| None         Note # 1 / 2 / 1 / 2 / 2 / 2 / 2 / 2 / 2 / 2 /                                                                                                    | E.A                    |                   | J_87017        | 表示件数: 10   <u>50</u>                   | 1.00                                      |
| 野菜 四菜       030000000       shire@smadjp       ノ 回         佐夏三菜       030000000       sabur@@smadjp       ノ 回         山田三菜       030000000       jre@smadjp       ノ 回         小田三菜       030000000       jre@smadjp       ノ 回         小田三菜       030000000       jre@smadjp       ノ 回         小田三菜       030000000       jre@smadjp       ノ 回         NRRM       / ブライバシーボソシー   利用方法       2013(c/KODH all rights reserved)       2013(c/KODH all rights reserved)                                                                                                    | Name                   | Phone Number      | Meil Address   |                                        |                                           |
| 佐夏三郎     03000000     saburo@smadjp     回       山田三郎     030000000     jro@smadjp     」       小田三郎     030000000     jro@smadjp     」       小田三郎     030000000     jro@smadjp     」       小田三郎     030000000     jro@smadjp     」       小田三郎     030000000     jro@smadjp     」       小田三郎     030000000     jro@smadjp     」       小田三郎     030000000     jro@smadjp     」                                                                                                    | 阿部 四郎                  | 030000000         | shiro@smad.jp  | 1                                      |                                           |
| <u>山田二郎 030000000 jro@smadjp</u> / 画<br>ARRRW   プライバシーボリシー   利用方法 2013(c/KODI all rights reserved)                                                                                                    | 佐藤三郎                   | 03000000          | saburo@smad.jp | × 0                                    | ■ 豆球石一覧表示エリア<br>個人アドレス帳に登録されている個人名が       |
| ▲ PAGETOP<br>利用規約   プライパシーポリシー   利用方法 2013(c)KDDI all rights reserved.                                                                                                    | 山田二郎                   | 030000000         | jiro@smad.jp   | × 0                                    | ■ 表示されます。                                 |
| 利用規約   プライバシーボリシー   利用方法 2013(c)KODI all rights reserved.                                                                                                    |                        |                   |                | PAGE                                   | JETOP                                     |
|                                                                                                    | 利用規約   プライパシー          | ーポリシー   利用方法      |                | 2013(c)KDDI all rights reser           | served.                                   |

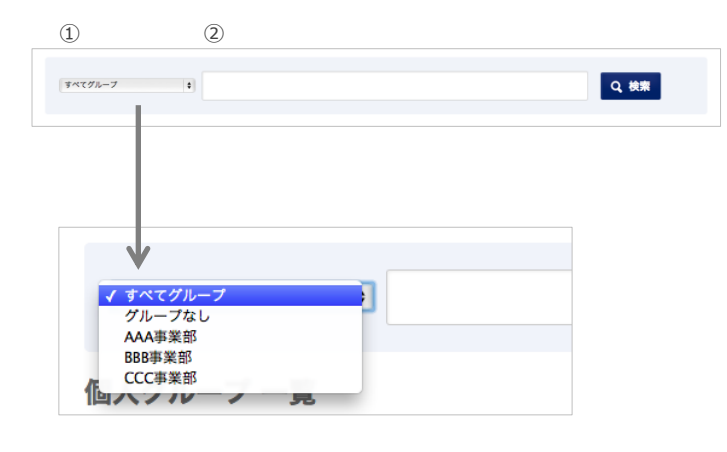

#### 検索する

■登録グループから検索する場合 ①のプルダウンで登録グループを選択します。 ②グループを選択して、対象の連絡先のキー ワードを②に入力して検索ボタンを押下しま す。

②グループ指定なしで検索する場合 ①で「すべてのグループ」を選択し、対象の連 絡先のキーワードを②に入力して検索ボタン を押下します。

## 5-4. 新規連絡先を登録する

#### 個人管理する連絡先を新規で登録します。

「個人アドレス帳」では、社外の人や社員でもプライベートの連絡先を主に登録します。

| KDDI SMARTアドレス軸      |                      | 個人設定 ▼   データ話               | 河田竜<br>段定 ▼   <u>利用方</u> 注 | 四郎 ログ:<br>ま(ガイドブッ | 79 F<br>( <u>2)</u> 문 |
|----------------------|----------------------|-----------------------------|----------------------------|-------------------|-----------------------|
| 合ホーム 🗐 会社アドレス帳 🧕     | 🥂 共有アドレス帳 👤          | 個人アドレス帳                     |                            |                   | ٩                     |
| HOME / 個人グループ一覧 /    |                      | ● 新規個人グループデータ登録             | ● 新規個人ア                    | ドレス根データ           | 登録                    |
| 映画                   |                      | L                           |                            | Q, 検索             |                       |
| 映画 所属メンバー 一覧         |                      |                             | 表示件数:                      | 10   50           | 100                   |
| 氏名▲▼ 電影<br>Name Phor | 舌番号 ▲ ▼<br>ne Number | メールアドレス 🔺 👻<br>Mail Address |                            |                   |                       |
| 田中宏 800              | 0000000              | sato@abc.jp                 |                            | 1                 | Ŵ                     |

#### ①「新規個人アドレス帳データ登録」を 選択

個人アドレス帳を表示し、「新規アドレス帳 データ登録」を押下すると、「個人アドレス新 規登録」画面が表示されます。

| <b>KDDI</b> SMARTアドレ                  | ノス帳                  | 個人設定 ▼                                  | 山田一郎 ログアクト<br>アータ設定 ▼   <u>利用方法(ガイドブック)</u> 日 |
|---------------------------------------|----------------------|-----------------------------------------|-----------------------------------------------|
| ▲ ホーム 🔠 会社アドレス                        | 長 _ 鉄 共有アドレス帳 👤      | 個人アドレス帳                                 | ٩                                             |
| HOME / 個人グループー覧 / 個人アド<br>個人アドレス 新規登録 | レス長一覧 /<br><<覧ページへ戻る |                                         |                                               |
|                                       |                      |                                         | ※印の項目は必須です。                                   |
| 運絡先情報                                 |                      |                                         |                                               |
| 写真 Portrait                           |                      | <u>ファイルを選択</u> ) 選択されていま<br>アップロード上限2MB | 26                                            |
| 氏名 Name 米                             |                      |                                         | それぞれ生産20文字以内                                  |
| フリガナ Basting                          |                      |                                         | それぞれ全角30文字以内                                  |

|                     | 許和明月日        |
|---------------------|--------------|
| 個人情報                |              |
| 担当業務 Current Charge | ±A25059409   |
| 保有資格/スキル Skill      |              |
| 業務履歴 Work History   | \$4250274301 |
| 星座 Star Sign        |              |
| 血液型 Blood Type      | •            |

#### ② 連絡先を登録する

新規登録する連絡先情報を入力します。

#### ③ 登録する

必要項目の入力が完了したら「登録する」を押 下し、登録完了します。

# 5-5. 連絡先を編集する

個人管理する連絡先を編集します。自分の個人アドレス帳内の連絡先すべてに行えます。

|                |                          |                             | 表示件数: | 10   50 | 100 |
|----------------|--------------------------|-----------------------------|-------|---------|-----|
| 氏名 ▲ ▼<br>Name | 電話番号 ▲ ▼<br>Phone Number | メールアドレス ▲ ▼<br>Mail Address |       |         |     |
| 田中宏            | 800000000                | sato@abc.jp                 |       | 1       | Ŵ   |
|                |                          |                             |       |         | J   |

| KDDI SMARTアドレス            | 、帳               | 個人設定 🔻                                           | 河田竜四郎 ログアクト<br>データ設定 ▼   <u>利用方法(ガイドブック)</u> □ |
|---------------------------|------------------|--------------------------------------------------|------------------------------------------------|
| 🏠 ホーム 🔲 会社アドレス帳           | <u>鉄</u> 共有アドレス帳 | <b>国人アドレス帳</b>                                   | ٩                                              |
| HOME / 個人グループ一覧 / 個人アドレス( | 長一覧 /            |                                                  |                                                |
| 田中 宏 個人アドレス編集             | <<一覧ページへ戻る       |                                                  | ■印の項目は必須です。                                    |
| 連絡先情報                     |                  |                                                  |                                                |
| 写真 Portrat                |                  | <u>ファイルを選択</u> ) 選択されてい<br>対応形式:jpg / gif / png( | <ません<br>アップロード上間2MB)                           |
| 氏名 Name 🗰                 | 田中               | *                                                | それぞれ20文字版例                                     |
| フリガナ Reading              | タナカ              | ED2                                              | それぞれ30文字以内                                     |
|                           |                  |                                                  |                                                |
| 会社 Company                |                  |                                                  | 60%/#30/4                                      |

| 1 | 一覧画面か | ら編集画面 | へ遷移 |
|---|-------|-------|-----|
|---|-------|-------|-----|

個人アドレス帳を表示し、アドレス一覧の赤 枠を押下して編集画面へ遷移します。

#### 2 登録情報を編集

編集画面より登録情報を編集します。

#### ③ 登録情報を更新する

赤枠の「更新する」を押下して登録情報を更新 します。

|                     | 詳細項目 ▼            |          |
|---------------------|-------------------|----------|
| 個人情報                |                   |          |
| 担当業務 Current Charge |                   | 250文学议内  |
| 保有資格/スキル Skill      |                   | 250文字30月 |
| 業務履歴 Work History   |                   | 250文字印9  |
| 星座 Star Sign        |                   |          |
| 血液型 Blood Type      | •                 |          |
|                     | キャンセル <b>更新する</b> |          |

# 5-6. 連絡先を削除する

個人管理する連絡先を削除します。自分の個人アドレス帳内の連絡先すべてに行えます。

|                |                          | 表                           | 示件數: | 10 | 50 | 100 |   |
|----------------|--------------------------|-----------------------------|------|----|----|-----|---|
| 氏名 ▲ ▼<br>Name | 電話番号 ▲ マ<br>Phone Number | メールアドレス ▲ ▼<br>Mail Address |      |    |    |     |   |
| 田中宏            | 800000000                | sato@abc.jp                 |      | /  | ^  | 应   | ] |
|                |                          |                             |      |    |    |     |   |

#### 1 一覧画面から連絡先を削除

個人アドレス帳を表示し、アドレス一覧の赤 枠を押下して編集画面へ遷移します。

| 人グルーフ       | 7一覧 /<br>● 新規個人グループデータ登録                                       | <b>⊕</b> 新規 |
|-------------|----------------------------------------------------------------|-------------|
| <b>バループ</b> | 本当によろしいですか?                                                    |             |
|             | この操作は取消ができません。実行前の確認をお願いします。                                   |             |
| ・レス         | 概要 個人アドレス帳情報削除                                                 |             |
| 3           | 内容                                                             | 表示          |
|             | <ul> <li>個人アドレス帳情報が削除されます</li> <li>アドレス帳は参照できなくなります</li> </ul> |             |
|             | 上記内容を確認、実行する                                                   |             |
|             | キャンセル                                                          |             |
|             | 800000000 sato@abc.jp                                          |             |

#### ② 削除確認ダイアログ表示

削除内容に問題がなければ「上記内容を確認、 実行する」を押下します。

押下すると削除が完了します。

## 5-7. グループに連絡先を追加、削除する

#### 既存のグループに連絡先を追加、削除します。

| KDDI SMARTアドレス帳           | 山田太郎                        |  |  |  |
|---------------------------|-----------------------------|--|--|--|
| 合 ホーム 🔲 会社アドレス帳 👲 共有アドレス帳 | <u>≜</u> 個人アドレス級 Q          |  |  |  |
| HOME / 個人グループ一覧 /         | ●新規個人グループアータ登録              |  |  |  |
| すべてグループ マ                 | Q. 検索                       |  |  |  |
| すべてグループ<br>個 仕事 パー一覧      |                             |  |  |  |
| <sup>1</sup> 映画 >         | 表示件数: 10   50   100         |  |  |  |
| 氏<br>N4 約り Phone Number   | メールアドレス ▲ ▼<br>Mail Address |  |  |  |
| E グループなし 800000000        | sato@abc.jp 💉 🔟             |  |  |  |
|                           |                             |  |  |  |

| 田中 宏              | 800000000 | sato@abc.jp   | 1                        | Ŵ         |
|-------------------|-----------|---------------|--------------------------|-----------|
| 田中 宏              | 800000000 | sato@abc.jp   | 1                        | Ŵ         |
| 地本 部              | 800000000 | yamada@abc.jp | 1                        | Ŵ         |
| 山田 太郎             | 800000000 | yamada@abc.jp | 1                        | Ŵ         |
| 山田 太郎             | 800000000 | yamada@abc.jp | 1                        | Ŵ         |
| 山田 太郎             | 800000000 | yamada@abc.jp | 1                        | Ŵ         |
|                   |           | 修正する          |                          |           |
|                   |           |               | ▲ P/                     | AGETOP    |
| 利用規約   プライバシーポリシー | 利用方法      |               | 2013(c)KDDI all rights r | reserved. |

#### 山田太郎 ログアウト **KDDI** SMARTアドレス帳 個人設定 ▼ | アータ設定 ▼ | <u>利用方法(ガイドブック)</u> 🗗 合ホーム □ 会社アドレス帳 <u>●</u> 供有アドレス帳 <u>●</u> 個人アドレス機 Q, HOME / 個人グループ一覧 / 映画 個人グループ編集 ペー覧ページへ戻る ※印の項目は必須です。 グループ名 Group Name 💥 缺责 概要 Description メンバー設定 全て解除する 所属済メンバー一覧 連絡先一覧 田中宏 ● 解除 グループを選択して下さい ▼ 2 配下全て登録 ▶ 山田太郎 ● 解除 メンバーがいません 田中宏 ● 解除 山田太郎 ●解除 田中宏 ● 解除 山田太郎 ●解除 田中宏 ● 解除 キャンセル 更新する

#### 1 対象のグループを選択

グループ選択エリアから対象のグループを選 択⇒検索し、一覧表示します。

#### ② 個人グループ編集画面へ遷移

ページ下部の「修正する」を押下して、個人グ ループ編集画面へ遷移します。

#### ③ 追加する連絡先を選択

対象の連絡先を選択し、グループに追加し 「更新する」を押下するとグループへの連絡先 追加が完了します。

| 所属済メンバー一覧 | <ul> <li>全て解除する</li> </ul> |
|-----------|----------------------------|
| 田中宏       | ●解除                        |
| 山田太郎      | ●解除                        |

「すべて解除する」「解除」を押下するとグルー プから解除されます。

## 5-8. 新規グループを登録する

個人管理するグループを新規で登録します。「個人アドレス帳」内のグループを登録します。

| KDDI SMARTアドレス帳                      | 河田竜四郎 ログアウト<br>個人設定 ▼   アータ設定 ▼   <u>利用方法(ガイドブック)</u> 口 |
|--------------------------------------|---------------------------------------------------------|
| 🏠 ホーム 🔲 会社アドレス帳 👥 共有アドレス帳            | <u>★</u> 個人アドレス様                                        |
| HOME / 個人グループ一覧 /                    | ● 新規盤人グループアータ登録                                         |
| RE V                                 | Q. 稅兼                                                   |
| 映画 所属メンバー 一覧                         | 表示件数: 10   50   100                                     |
| 氏名 ▲ ▼ 電話番号 ▲ ▼<br>Name Phone Number | メールアドレス A v<br>Mail Address                             |
| 田中 宏 800000000                       | sato@abc.jp 💉 🔟                                         |

#### 「新規個人グループデータ登録」を選 択

個人アドレス帳を表示し、「新規グループ データ登録」を押下すると、「個人グループ新 規登録」画面が表示されます。

| グループ名 Group Name ※ | 30文字以内  |
|--------------------|---------|
| 概要 Description     | 120文字以内 |

#### ② グループ名と概要を入力

新規で登録するグループ名とグループ概要を 任意で入力します。

| 絡先一覧 |              | 所属済メンバー一覧 | 全て解除する |
|------|--------------|-----------|--------|
| 仕事   | ▼ 2 配下全て登録 ▶ | 田中宏       | ● 解除   |
| 田中宏  | 30.00        | 山田太郎      | ● 解除   |
| 日中宏  | Di Bita      |           |        |
| 山田太郎 | 38.20        | •         |        |
|      |              |           |        |
|      |              |           |        |
|      |              |           |        |
|      |              |           |        |

#### ③ グループメンバーを登録

個人アドレス帳に登録されているメンバーか ら新規グループのメンバーを選択し、登録し ます。

選択したメンバーは「●\*\*\*」を押下すると解 除することができます。

「 ● **全て** ( 像まて ) を押下するとリスト内すべて解 除することができます。

メンバーを選択完了したら、下部の「登録す る」を押下して登録完了します。

# 6. 各種設定のご利用について

# 6-1. パスワードを変更する

ログインパスワードを変更します。 ※自分のパスワードのみ。

| 1 | 個人設定 ▼   データ設定 ▼     | 7   管理設定 ▼ |
|---|----------------------|------------|
|   | アカウント確認・変更<br>端末情報編集 |            |
|   |                      |            |

#### ①「個人設定」を押下

「個人設定」を押下すると、メニューが表示さ れます。

| 個 | 人設定 ▼   データ設定 ▼      |   | 管理設定 ▼ |  |
|---|----------------------|---|--------|--|
| • | アカウント確認・変更<br>端末情報編集 |   |        |  |
|   |                      | ļ |        |  |

#### ② 「アカウント確認・変更」を押下

「パスワード確認・変更」を押下すると、パス ワード変更画面へ遷移します。

|   | KDDI SMARTアドレス帳             |                             |                  |                | 個人設定 ▼   データ設定 ▼ | 河田竜四郎 ログアウト<br>  <u>利用方法(ガイドブック)</u> 日 |
|---|-----------------------------|-----------------------------|------------------|----------------|------------------|----------------------------------------|
|   | 🏠 ホーム                       | 🔄 会社アドレス帳                   | <u>●</u> 共有アドレス帳 | 🧕 個人アドレス帳      |                  | ٩                                      |
| ł | HOME /                      |                             |                  |                |                  |                                        |
| ; | アカウント情                      | 青報の確認・変更                    |                  |                |                  |                                        |
|   | アカウント情報                     | i                           |                  |                |                  |                                        |
|   | メールアドレス                     | Mail Address                | kawata@neosco    | rp.jp          |                  |                                        |
|   | パスワードの蜜                     | ٤Ē                          |                  |                |                  |                                        |
|   | 現在のパスワー                     | Current Password            |                  |                |                  |                                        |
|   | 新バスワード                      | New Password                |                  |                |                  |                                        |
|   | 新パスワード                      | (確認) New Password           |                  |                | 半角英数字8文字以上       |                                        |
|   | フィーチャーフ                     | オン移行設定                      |                  |                |                  |                                        |
|   | フィーチャーフ<br>Email Address (F | ?ォンメールアドレス<br>eature Phone) | □ このメールアト        | ドレスへ案内メールを送信する | 半角英数字255文字以内     |                                        |
| l |                             |                             |                  | 変更する           |                  |                                        |

#### ③ パスワードを変更

① 現在登録されているパスワードを入力

- ② 新しいパスワードを入力
- ③ 新しいパスワードを再度入力
- ④ ページ下方の「変更する」ボタンを押下

# ④ フィーチャーフォンからのアドレス移行

使用されているフィーチャーフォンからアドレス帳データを移行する場合は、「フィーチャーフォンアドレス」にアドレスを入力し、「変更する」を押下すると、フィーチャーフォンに移行メールが送信され、vCard形式でアドレスデータがスマートフォンに送信できます。

# 6-2. 登録端末情報を閲覧・解除する

登録されている個人の端末情報を編集します。 設定権限者:自分のみ ※アプリ・ウェブブラウザ版ともに1IDの同時アクセスは5端末となります。

| 個 | 人設定 ▼ / データ設定 ▼<br>アカウント確認・変更<br>端末情報編集 |   | 管理設定 | ₹▼ |
|---|-----------------------------------------|---|------|----|
|   |                                         | J |      |    |

#### ①「個人設定」を押下

「個人設定」を押下すると、メニューが表示されます。

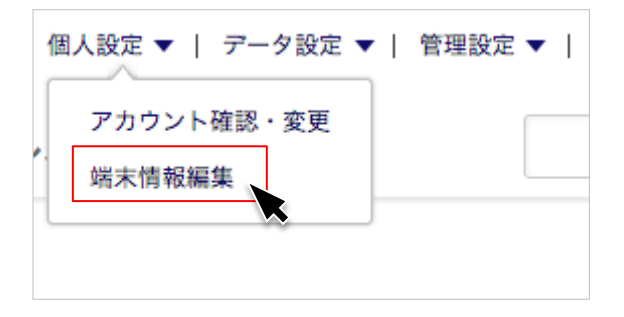

#### 「端末情報編集」を押下

「端末情報編集画面」を押下すると、登録端末 情報表示画面へ遷移します。

| <b>KDDI</b> SMAR         | Tアドレス帳                        | Ē                |                  |                              |
|--------------------------|-------------------------------|------------------|------------------|------------------------------|
| 습 ホーム 🔲 🕯                | 会社アドレス帳 🧕                     | 共有アドレス帳          | <u>●</u> 個人アドレス帳 |                              |
| OME /<br>端末情報編集          |                               |                  |                  |                              |
| 端末情報1                    |                               |                  |                  |                              |
| 端末登録をした<br>日 Create Date | 2013年07月30日 20                | 0:51             |                  |                              |
| 端末ID(UID) Devic<br>ID    | <sup>30</sup> E268BFC0171D4FC | C7AC21C1B5EEF2D8 | B4               |                              |
|                          | ♥ 琉木を解除する                     |                  |                  |                              |
|                          |                               |                  |                  | PAGE                         |
| ◎用規約   プライバシー            | -ポリシー   利用方法                  |                  |                  | 2013(c)KDDI all rights reser |

#### ③「端末情報編集」画面で編集

現在登録されている「端末情報」が表示されま す。 この画面では、 ・登録端末の参照 ・端末の解除

が行えます。

# 6-3. アドレス帳データをインポート/エクスポートする

クラウド保存されている各種アドレスデータをインポート/エクスポートします。

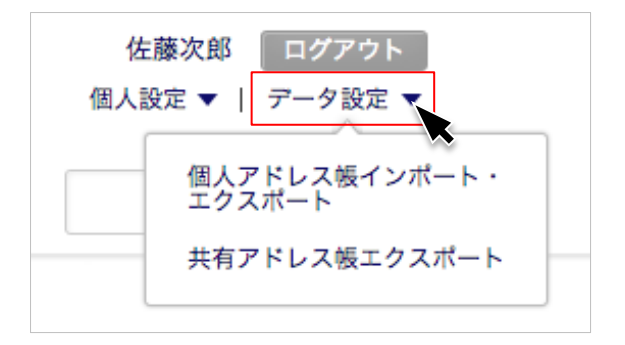

①「データ設定」を押下

「デーク設定」を押下すると、メニューが表示 されます。

#### |アドレスデータのインポート/エクスポート権限一覧

| フーザー梅限       | 会社アト  | ドレス帳   | 共有ア   | ドレス帳          | 個人アト             | ドレス帳      |
|--------------|-------|--------|-------|---------------|------------------|-----------|
| ユーリー作成       | インポート | エクスポート | インポート | エクスポート        | インポート            | エクスポート    |
| ー般ユーザー(Lv.0) | _     | _      | _     | ○<br>(所属グループ) | 〇<br><b>(白己)</b> | 〇<br>(自己) |

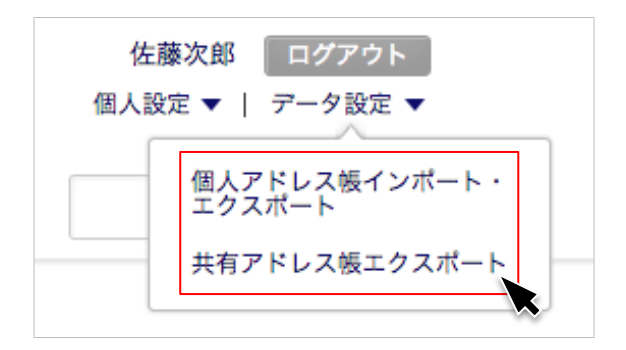

#### ②「対象のアドレス帳項目」を押下

・個人アドレス帳インポート/エクスポート
 ・共有アドレス帳エクスポート

の対象のアドレス帳を選択します。

# 

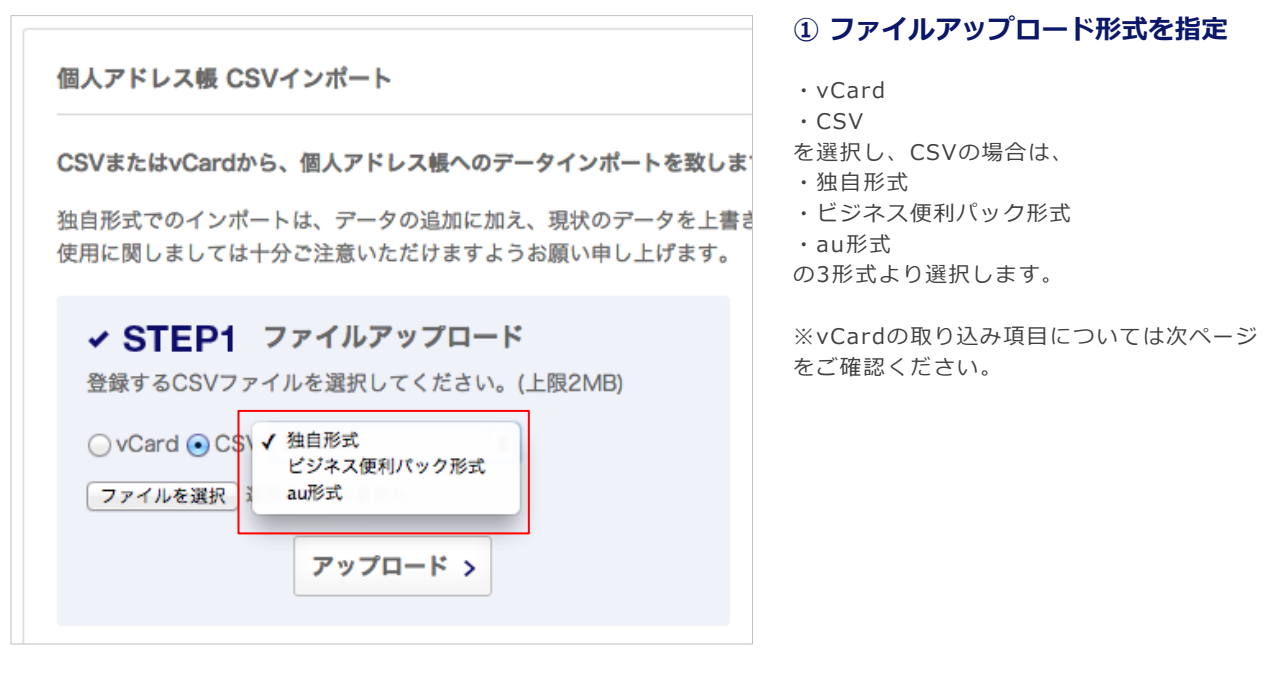

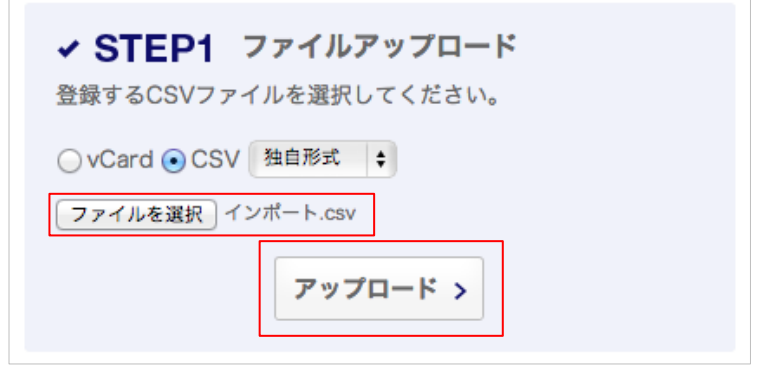

#### ① ファイルを指定してアップロード

インポートするファイルを指定し、下部の 「アップロード」ボタンを押下します。

※1度に大量の連絡先をインポートするとエラーが発生します。 連絡先は100件ずつ分割してインポートください。 なお、グループ数に上限はありません。

#### ・vCard取り込み項目について

・NTTドコモ、ソフトバンクのフィーチャーフォンにも対応しております。 ※端末依存があるのでトライアルで事前確認を行ってください。

・NTTドコモ、ソフトバンクのフィーチャーフォンではSDカードに連絡先情報を一度コピー若しくはバックアップし、 パソコンで読込み、パソコンのブラウザ経由で取り込みます。SDカードへの連絡先のコピー、バックアップについては 以下参照ください。

http://www.au.kddi.com/ipad/support/guide/shift-other-address.html

| 項目         | 制限文字数/制約など           | 備考                       |
|------------|----------------------|--------------------------|
| 名前(姓,名)    | それぞれ全半角30文字          | 分割して入力できない端末は、姓名合わせて30文字 |
| フリガナ(姓, 名) | それぞれ全半角40文字          | 分割して入力できない端末は、姓名合わせて40文字 |
| ニックネーム     | 全半角30文字              |                          |
| 役職         | 全半角20文字              |                          |
| 会社名        | 全半角60文字              | 「組織名」としている機種もあり          |
| 所属部署名      | 全半角50文字              | 「組織名」としている機種もあり          |
| 電話番号       | 最大5件<br>半角英数記号60文字   |                          |
| Eメール       | 最大5件<br>半角英数記号255文字  |                          |
| URL        | URL形式<br>半角英数記号255文字 |                          |
| 住所         | 全半角250文字             | 分割入力される端末であっても、合わせて250文字 |
| 郵便番号       | 全半角20文字              |                          |
| 誕生日        | 正常な日時形式<br>半角英数記号    | 例)1990/01/01             |
| 血液型(auのみ)  | A.B.O.AB             | Rh (-)などは指定不可            |
| 星座(auのみ)   | 12星座                 | 蛇遣い座は含まれない               |

# 6-5. 共有アドレス帳データをエクスポートする

#### 共有アドレス帳 CSVエクスポート

CSVファイルの取扱いについて(PDF) 🍡

CSV形式で共有アドレス帳内のアドレス情報をすべてエクスポート致します。 ダウンロードされたCSVファイルをExcelで編集される場合、 下記PDFファイル記載の手順にそってご利用頂けますようお願い申し上げます。

| 作成するCSV形式 | 式を選択して下さい |         |
|-----------|-----------|---------|
| 独自形式 🛟    | ファイル作成 >  |         |
| ※左記注意事項を  | ご確認下さい    |         |
|           |           | PAGETOR |

# 1) 共有アドレス帳データをエクスポート

ファイルエクスポート形式を選択してダウン ロードします。

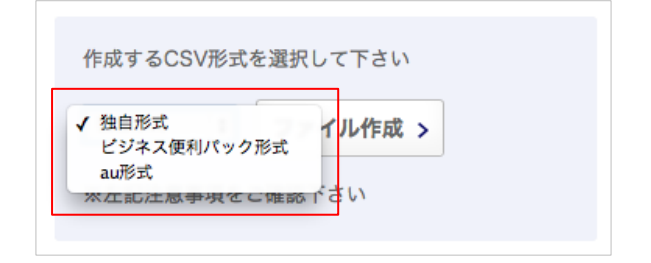

#### ② ファイル形式を指定

・独自形式

- ・ビジネス便利パック形式
- ・au形式

の3ファイルから指定します。

| 作成するCSV形式 | を選択して下さい            |  |
|-----------|---------------------|--|
| r         |                     |  |
| 独自形式 🛔    | ファイル作成、             |  |
|           | J J 1 1 1 1 F 10G J |  |
| L         |                     |  |

#### ③「ファイル作成」を押下

「ファイル作成」を押下し、エクスポート先を 指定します。

## 6-6. FPからの移行メール設定

利用されていたFP(フィーチャーフォン)に登録されている連絡先を「KDDI SMARTアドレス帳」に 登録することが可能です。

※ 登録項目については、「6-4. 個人アドレス帳データをインポート/エクスポートする」参照く ださい

※端末依存があるのでトライアルで事前確認を行ってください。

※ auのフィーチャーフォンではアドレス帳全件を1つのvcfファイルとして生成し、メール添付 可能なため、メールによる「SMARTアドレス帳」取り込みとしています。

しかしながら他社 フィーチャーフォンでは全件vcfファイルのメール添付非対応のため、SD カードに一度コピー若しくはバックアップしたvcfファイルをパソコンのブラウザ経由で取込む 方法でFPから連絡先を移行ください。詳細は6-4を参照ください。

| アカウント停留                                  |                        |
|------------------------------------------|------------------------|
| / /J / / I* INI WK                       |                        |
| メールアドレス Mail Address 💥                   | メールアドレス (半角素器255文字以内)  |
|                                          |                        |
| ユーザ権限<br>ユーザー権限 User Level ※             | [Lv.0] 一般ユーザ :         |
|                                          |                        |
| <b>フィーチャーフォン移行設定</b><br>フィーチャーフォンメールアドレス | <b>采奏调整中</b> 2000年初日   |
| mail Address (Feature Phone)             | - このメールアドレスへ案内メールを送信する |
|                                          | 1 ♠                    |
|                                          | キャンセル 登録する             |
|                                          |                        |
|                                          |                        |
|                                          |                        |
|                                          |                        |
|                                          |                        |
|                                          |                        |
|                                          |                        |
|                                          |                        |
| メール送信                                    |                        |
|                                          |                        |
|                                          |                        |
|                                          | <b>↓</b>               |
|                                          | · ·                    |
|                                          |                        |
|                                          |                        |
|                                          |                        |
|                                          | 1-11                   |
|                                          | 目目                     |

#### 管理ID発行時にフィーチャーフォン のメールアドレスを設定

赤枠にフィーチャーフォンのメールアドレス を入力し「登録する」をクリックします。

フィーチャーフォンにメールが送信されます。

 フィーチャーフォンでメール受信し、登録 されているアドレスを「vCard形式」で自分の 登録メールアドレスへ送信します。

③連絡先へ送信されたvCardを管理画面から 自分が管理する個人アドレス帳へインポート します。